### iPadを使ってみよう!

#### 東海カンファレンス

NPO法人 支援機器普及促進協会 理事長 高松 崇 うまく使うためには 多少のコツと言うかレシピのような物が必要です?

あれ? 何処かで聞いたような台詞??

#### そもそも何がいいの?

#### パソコンでは駄目なの?

#### 上手く使うとは?

### 上手く使えないってどう言う事? 誰がそう言ってるの?

#### 困りが無ければICT は要りません!

自分の力では出来ないことがあるから ほんの少しiPadに助けてもらうんです。

## 操作面で上手く使えない

画面操作が出来ない アクセシビリティが分からない・・・

# 運用面で上手く使えない

YouTubeばかり見てる 合うアプリ見つからない 時間を守れない・・・

# 今回は設定を見なおしてみましょう。

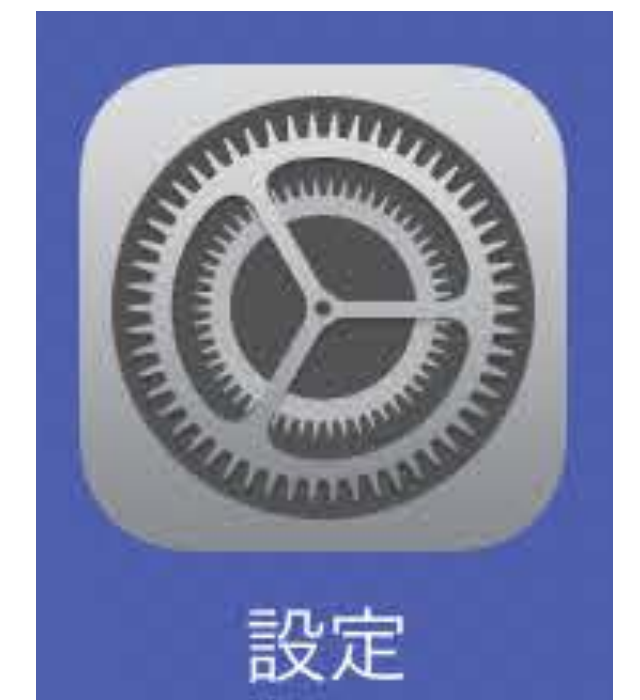

通知センター

画面の上部から下にスワイプすることで、

アラートを発したり、関連情報を知らせてくれる機能です。 良い時に突然画面表示されたりで、

多くの人にとっては、便利だけとちょっと迷惑な機能です。

| iPad |                    |    | 9.04                          | 8 100%       |       |          |        |                 |
|------|--------------------|----|-------------------------------|--------------|-------|----------|--------|-----------------|
|      | 設定                 |    | 通知                            | HE SE        |       |          |        |                 |
| 1    | Wi-Fi              | 77 | 適切センターを表示するには商業上部から下にスワイプします。 |              |       |          |        |                 |
| 8    | Bluetooth          | オン | 遊転の東京                         |              |       |          |        |                 |
|      | - And And          |    | 手動で並べ替え                       | ~            |       |          |        |                 |
|      | 通知                 |    | 時間で並べ替え                       |              |       |          |        |                 |
| 8    | コントロールセンター         |    |                               |              |       |          |        |                 |
| C    | おやすみモード            |    | Shapes in Complex Free        |              |       |          |        |                 |
| 0    | -#R                |    | Sensory Room                  | <b>レ</b> ご不可 |       | P     /+ |        |                 |
| **   | 画面表示と明るさ           |    | あ もじなぞり                       | ビーンイオ        | ちんし ノ | ンね       |        |                 |
| ۲    | 壁紙                 |    |                               |              |       | _        |        |                 |
| -    | サウンド               |    |                               | こ非表示に        | こします  | -        |        |                 |
| 8    | パスコード              |    |                               |              |       |          |        |                 |
| 0    | プライパシー             |    | エレイマン サウンド、パナー                | 2            |       |          |        |                 |
|      | 101-1-1-1          |    | <b>非</b> 南市                   |              |       |          |        |                 |
| -    | takamatau@memis.go |    | ◯ メッセージ                       | 2            |       |          |        |                 |
|      | Tunes & App Store  |    | リマインダー                        | Σ            |       |          |        |                 |
|      |                    |    |                               | iPad         | 設定    | 9:04     | 全部でいくら | ‡ 100% <b>=</b> |
|      |                    |    |                               | -            | ~     |          |        |                 |
|      |                    |    |                               |              |       |          |        |                 |

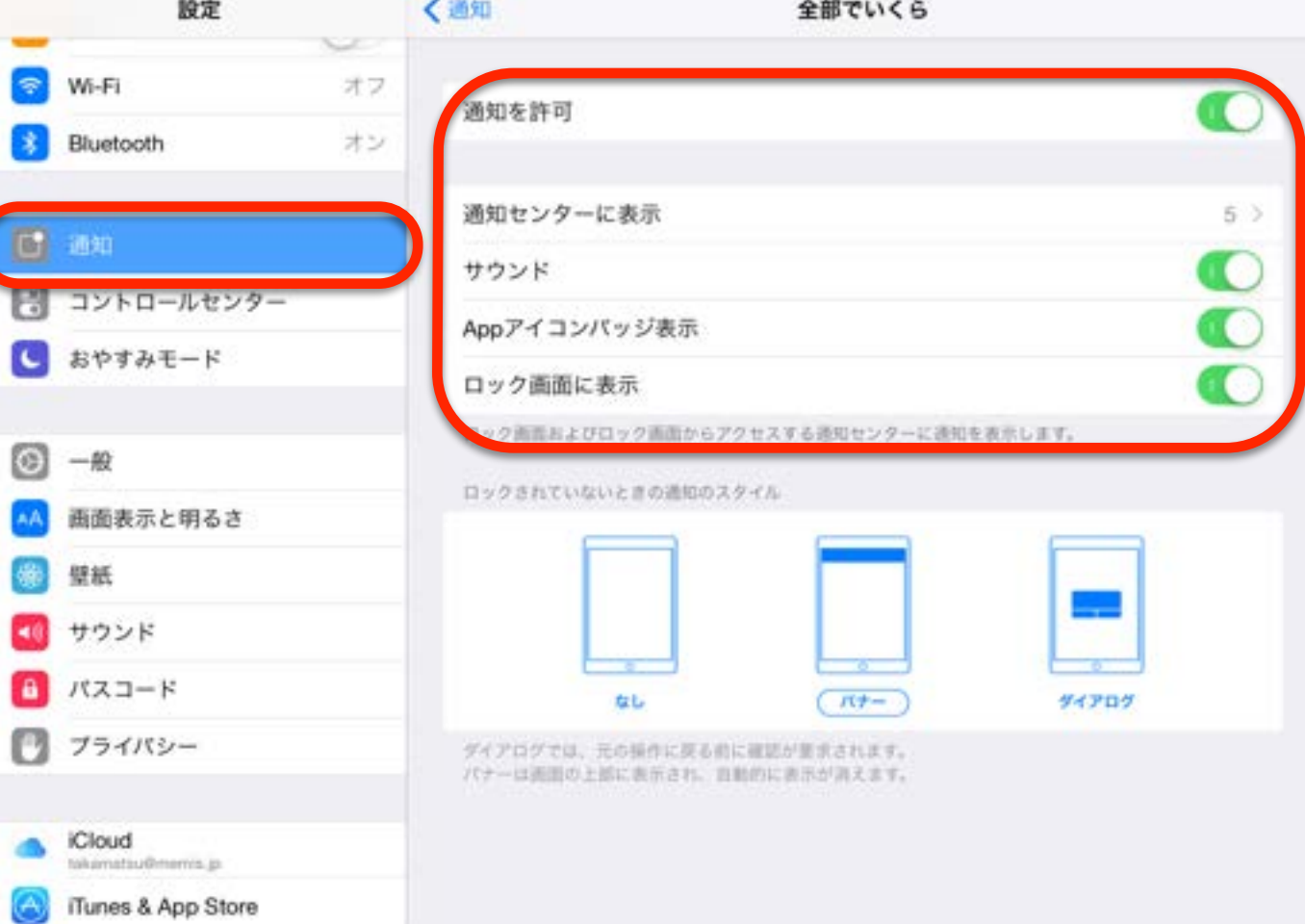

# コントロールセンター

「Wi-Fi」「Bluetooth」などの機能のオン/オフの切り替えや、「アラー ム」「カメラ」アプリの起動、「画面の明るさ」「音量」の変更など、 よく利用する機能へすばやくアクセスすることができます。

でも、アプリを操作中に突然画面下から登場したりしますよね。 ちょっとだけ迷惑かも・・・

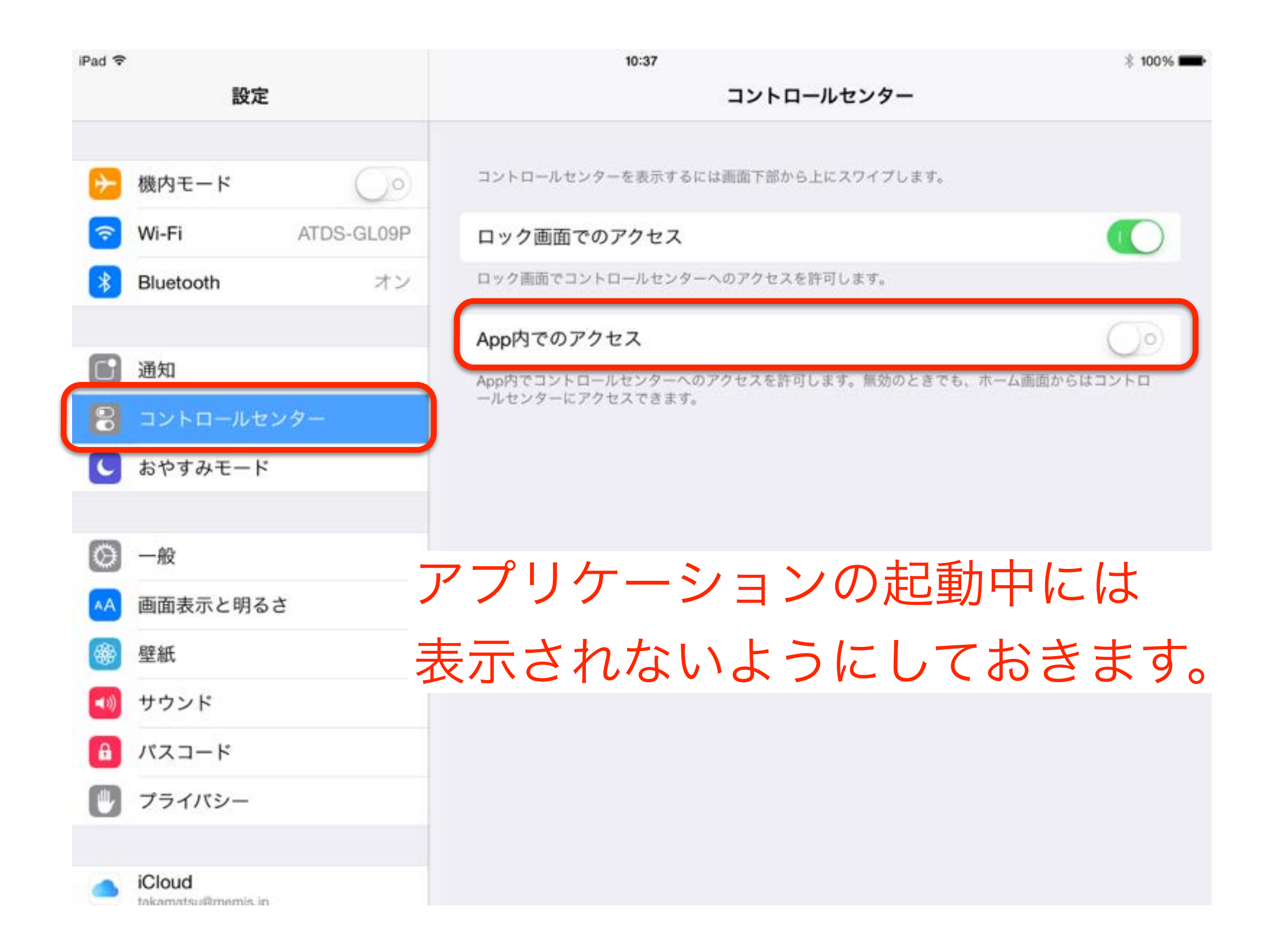

# マルチタスク用ジェスチャ

4・5本指の操作でホームボタンを押さずにホーム画面に移動したり、マ ルチタスクの切替が出来たりします。

でも、指の操作が苦手な人には勝手にアプリが切り替わったり、ホーム 画面に戻ったりと、これもちょっとっ迷惑。

| iPad 夺       |                              |            | 10:40                                                                                | * 99% 🗰    |
|--------------|------------------------------|------------|--------------------------------------------------------------------------------------|------------|
|              | 設定                           |            | 一般                                                                                   |            |
|              |                              |            |                                                                                      |            |
| ≁            | 機内モード                        | $\bigcirc$ | 情報                                                                                   | >          |
| <b>?</b>     | Wi-Fi                        | ATDS-GL09P | ソフトウェア・アップデート                                                                        | 5          |
| *            | Bluetooth                    | オン         |                                                                                      |            |
|              |                              |            | Siri                                                                                 | >          |
| C            | 通知                           |            | Spotlight検索                                                                          | >          |
| 8            | コントロールセン                     | ンター        | Handoffと候補のApp                                                                       | >          |
| C            | おやすみモード                      |            |                                                                                      |            |
|              |                              |            | アクセシビリティ                                                                             | >          |
| Ø            | 一般                           |            |                                                                                      |            |
| AA           | 画面表示と明るる                     | ŧ          | マルチタスク用ジェスチャ                                                                         | $\bigcirc$ |
| *            | 壁紙                           |            | <ul> <li>4本指または5本指の操作:</li> <li>・ビンチ - ホーム画面に移動</li> <li>・トレスワイプ - マルチタスク</li> </ul> |            |
| <b>(</b> **) | サウンド                         |            | ・左右にスワイプ - Appを切り替える                                                                 |            |
| A            | パスコード                        |            | 子どもが使用する時には                                                                          |            |
|              | プライバシー                       |            |                                                                                      |            |
|              |                              |            | オフにしておきましょう                                                                          | ×          |
|              | iCloud<br>takamatsu@memis in |            |                                                                                      |            |

#### バッテリーの残量

初期設定では、バッテリーの残量は電池マークでしか表示されていません。

残量を%の数字で表示されていたほうがわかりやすいですよね!

| Pad 🗢       | 設定               | 10:45<br><b>〈</b> 一般 使用状況 | 3 99%   |
|-------------|------------------|---------------------------|---------|
| ✐           | 機内モード            | バッテリー バッテリーの使用状況          | >       |
| ?           | Wi-Fi ATDS-GL09P | バッテリー残量 (%)               |         |
| *           | Bluetooth オン     |                           |         |
| 6           | 通知               | 使用済み                      | 73.3 GB |
| 8           | コントロールセンター       | 使用可能                      | 41.0 GB |
| C           | おやすみモード          | ストレージを管理                  | 5       |
| ~           |                  | ICLOUD                    |         |
| Q           | 一般               | 全ストレージ容量                  | 5.0 GB  |
| ۸A          | 画面表示と明るさ         | 使用可能                      | 3.6 GB  |
| *           | 壁紙               | フトレージを範囲                  |         |
| <b>4</b> 3) | サウンド             |                           |         |
| A           | パスコード            |                           |         |
| U.          | プライバシー           | ⊕⇒使用状況⇒バッテリ               | 一残量%    |
|             | /5               |                           |         |
|             | iCloud           |                           |         |

### Appのバックグラウンド更新

Wi-fi接続時にコンテツの更新を自動で行います。

便利そうだけど、余計なお世話 バッテリー節約のためにもオフにしておきましょう。

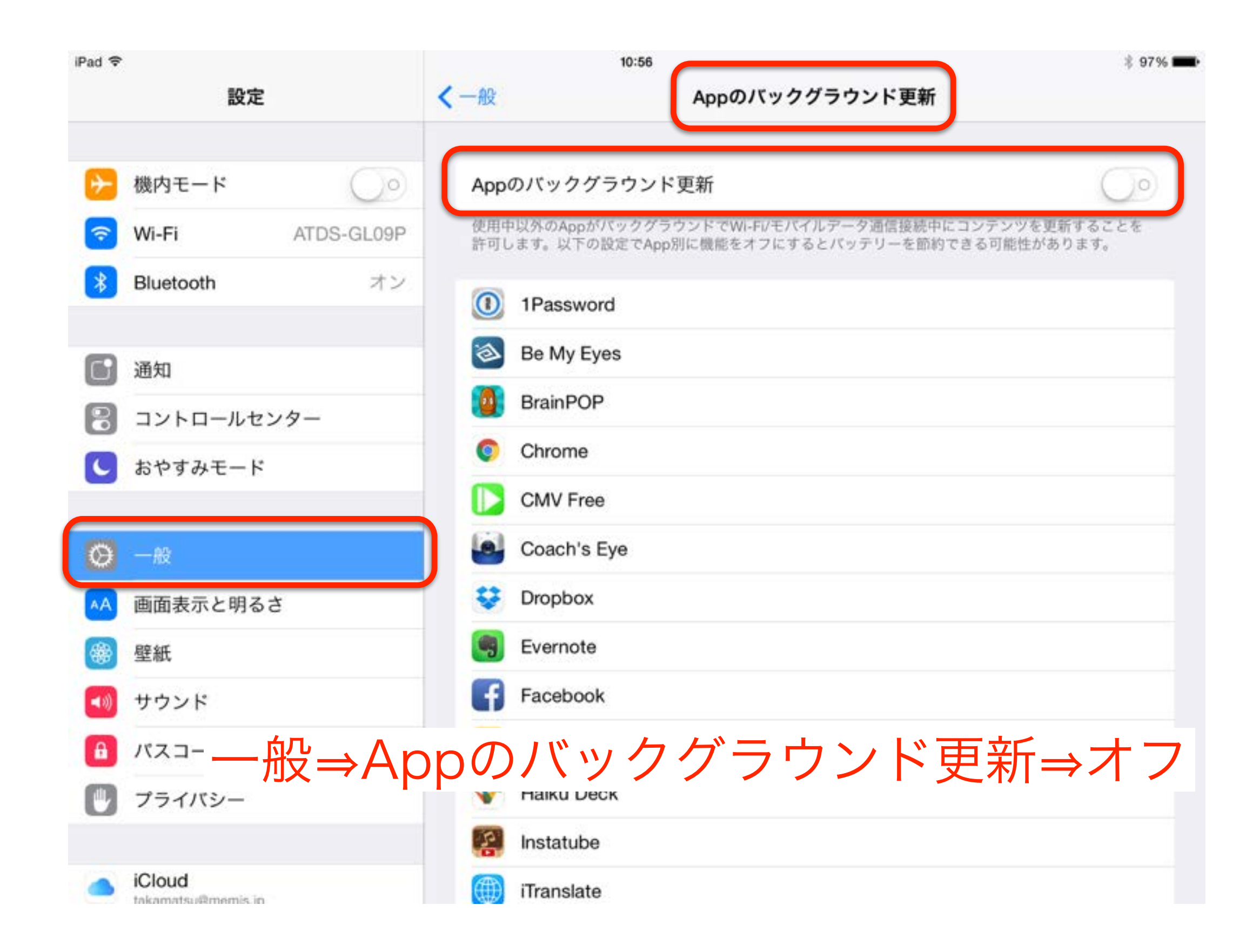

#### 自動ロック

無操作状態が設定時間を超えると、画面がロック(スリープ状態)になります。

子供たちの正確にもよりますね 適時子供たちにあった時間を設定してあげてください。 バッテリーを長く持たすためにも「しない」は基本避けてください

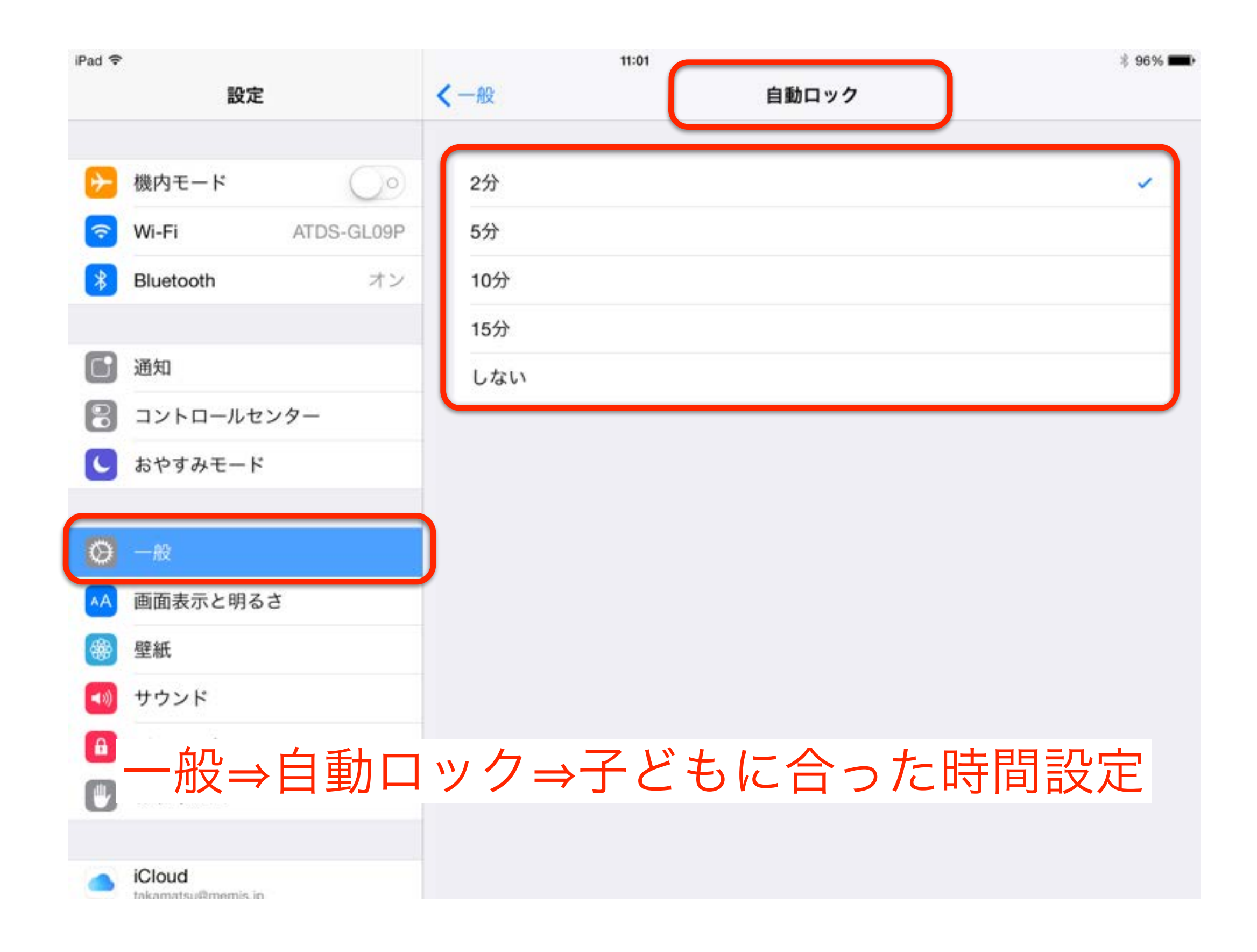

キーボード

子供たちが使いやすいキーボードを設定しておいてあげましょう iOS8からは、標準以外の手書きキーボードなどもダウンロードすれば つかえるようになりました。

また、よく使う単語などはユーザ辞書に登録しておきましょう。

| Pad 🗢       |                            | 15:49       |               | * 87% 📖          |
|-------------|----------------------------|-------------|---------------|------------------|
|             | 設定                         | ≺一般         | キーボード         |                  |
| 0           | 一般                         | キーボード       |               | 7.5              |
| •           | 画面表示と明るさ                   | T W F       |               |                  |
|             | 壁紙                         | ユーザ辞書       |               | >                |
| <b>(</b> )) | サウンド                       |             |               |                  |
| <b>a</b> ,  | パスコード                      | Caps Lockの( | 吏用            |                  |
| •           | プライバシー                     | キーボードを含     | 分割            |                  |
|             |                            | 自動大文字入;     | カ             |                  |
| 🥌 i<br>t    | Cloud<br>akamatsu@memis.jp | 自動修正        |               |                  |
| 🔗 г         | Tunes & App Store          | 予測          |               |                  |
| _           |                            | ピリオドの簡      | 易入力           |                  |
|             | メール/連絡先/カレンダー              | 空白キーをダブル    | タップでビリオドと空白を入 | 、力します。           |
|             | ×ŧ                         | 音声入力        |               |                  |
| 1           | リマインダー                     | 音声入力とプライ    | パシーについて       |                  |
|             | メッセージ                      | WEST        |               |                  |
| C F         | FaceTime                   | 英語          | <i>b</i>      |                  |
| <b>.</b>    | マップ                        | スペルチェック     | 2             |                  |
| 🥑 s         | Safari                     | かな          |               |                  |
|             |                            | あ行が左        |               | $\bigcirc \circ$ |
| 1           | ミュージック                     | フリックのみ      |               | $\bigcirc$       |
| <b>*</b>    | ビデオ                        |             |               |                  |
| 🌸 3         | 写真とカメラ                     | +-          | ーボー           | ドの追              |
| 🛄 i         | Books                      | · ·         | •   •         |                  |

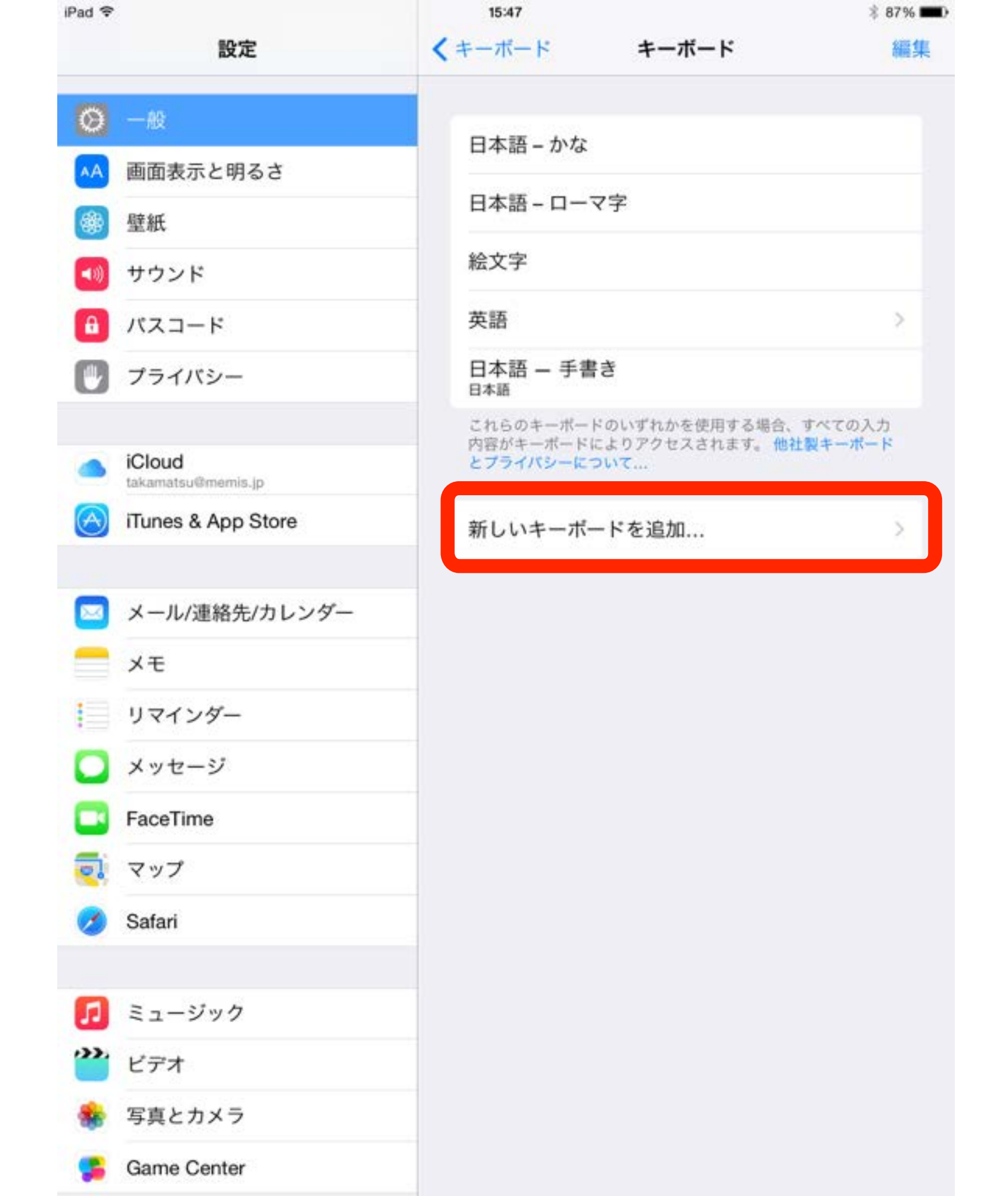

| iPad 🗢     |                     |                                       | 15:48                                                        | \$ 87%                  |
|------------|---------------------|---------------------------------------|--------------------------------------------------------------|-------------------------|
|            |                     | 設定                                    |                                                              | ド 編集                    |
| Ø          |                     |                                       | 日本語しかな                                                       |                         |
| AA         | 画面表示                | と明るさ                                  |                                                              |                         |
|            | 壁紙                  |                                       | 日本語-ローマ字                                                     |                         |
| ۹.)        | サウン                 | キャンセル                                 | 新しいキーボードを追加                                                  |                         |
| 8          | バスコ・                | 推奨キーボード                               |                                                              | 2                       |
| Ø          | プライ                 | 英語                                    |                                                              |                         |
|            | iCloud<br>takamatsu | 他社製キーボード<br>これらのキーホードの<br>アクセスされます。 他 | iOS8からですよ!<br>いずれかを使用する場合、すべての入力内容がキーボ<br>社製キーボードとプライバシーについて | ★ての入力<br>キーポード<br>ードにより |
| $\bigcirc$ | iTunes              | ATOK                                  |                                                              | 5                       |
| _          |                     | Kiwi                                  |                                                              |                         |
|            | メール                 | mazec                                 |                                                              |                         |
|            | XŦ                  | Phraseboard                           |                                                              |                         |
|            | リマイ:                | Stack                                 |                                                              |                         |
| 0          | メッセ・                | 大辞泉                                   |                                                              | _                       |
|            | FaceTir             |                                       |                                                              |                         |
|            | マップ                 | その他のIPAD用キーカ                          |                                                              |                         |
| 0          | Safari              | アイスランド                                | · 古                                                          | _                       |
|            |                     | アラビア語                                 |                                                              |                         |
| 0          | ミューシ                | シック                                   |                                                              |                         |
| 2          | ビデオ                 |                                       |                                                              |                         |
| -          | 写真とた                | メラ                                    |                                                              |                         |
|            | iBooks              |                                       |                                                              |                         |

| Pad 🗢      |                              | 1        | 5:48                        | * 87%             |
|------------|------------------------------|----------|-----------------------------|-------------------|
|            | 設定                           |          | キーボード                       | 完了                |
| Ø          | 一般                           |          |                             |                   |
| AA         | 画面表示と明るさ                     | •        | 日本語 - ローマ子                  |                   |
| *          | 壁紙                           | •        | 英語                          |                   |
| <b>(</b> ) | サウンド                         | •        | 日本語 – かな                    | =                 |
| A          | パスコード                        | •        | 日本語 — 手書き<br><sup>日本語</sup> | =                 |
| ٣          | プライバシー                       | •        | 大辞泉手書き認識キーボード – 大辞泉<br>日本語  | =                 |
|            |                              | •        | MyScript — Stack<br>複数言語    | =                 |
|            | iCloud<br>takamatsu@memis.jp |          | 絵文字                         | -                 |
| $\bigcirc$ | iTunes & App Store           | - th     | らのキーボードのいずれかを使用する場合、すべての    | λ. <sup>1</sup> 2 |
|            | メモ                           | 彩        | 扁集ボタンを押す                    |                   |
|            | Xt                           | 於        | 扁集ホタンを押り                    |                   |
| n          | × w + - 3                    |          | キーボードの切り                    | )替え順を             |
| ă          | FaceTime                     | -<br>-   | たで、妹うこちまっ                   | F                 |
| 5          | マップ                          | <u>\</u> | 20百んられよ 9                   |                   |
| 0          | Safari                       | C        | よく使うものから                    | 5                 |
|            |                              | - In     | 古来にし マヤキュ                   |                   |
| 1          | ミュージック                       | Л        | 貝笛にしてあるま                    | くしよう              |
|            | ビデオ                          |          |                             |                   |
| *          | 写真とカメラ                       |          |                             |                   |
|            | iBooks                       |          |                             |                   |

| iPad 夺     |                              | 15:49     |               | \$ 87% <b>EE</b> D |            |
|------------|------------------------------|-----------|---------------|--------------------|------------|
|            | 設定                           | ≺一般       | キーボード         |                    |            |
| Ø          | -AQ                          | キーボード     | 2             | 7.5                |            |
| AA         | 画面表示と明るさ                     | 4 1/1     |               |                    |            |
| *          | 壁紙                           | ユーザ辞書     |               | >                  |            |
| <b>(</b> ) | サウンド                         |           |               |                    |            |
| â          | バスコード                        | Caps Lock | ĸの使用          |                    |            |
|            | プライバシー                       | キーボード     | 、を分割          |                    |            |
|            |                              | 自動大文字     | ≥入力           |                    |            |
|            | iCloud<br>takamatsu@memis.jp | 自動修正      |               |                    |            |
| $\bigcirc$ | iTunes & App Store           | 予測        |               |                    |            |
|            |                              | ピリオドの     | 0簡易入力         |                    |            |
|            | メール/連絡先/カレンダー                | 空白キーをダ    | ブルタップでピリオドと空! | 白を入力します。           |            |
|            | メモ                           | 音声入力      |               |                    |            |
|            | リマインダー                       | 音声入力とプ    | ライバシーについて     |                    |            |
|            | メッセージ                        |           |               |                    |            |
|            | FaceTime                     | 奥語 スペルチェ  | - ック          |                    |            |
| 2          | マップ                          |           |               |                    |            |
| 0          | Safari                       | かな        |               |                    |            |
|            |                              | あ行が左      |               | $\bigcirc \circ$   |            |
| 5          | ミュージック                       | フリックの     | りみ            | 00                 |            |
| <b>**</b>  | ビデオ                          |           |               |                    | <b>.</b> - |
| -          | 写真とカメラ                       | ユ-        | ーザー           | 辞書のì               | 自力         |
|            | iBooks                       |           | -             |                    |            |

| iPad <del>↓</del> | 設定                           | 15:49     | ユーザ辞書               | +        |
|-------------------|------------------------------|-----------|---------------------|----------|
|                   |                              | _         | Q. 検索               | A        |
| Ø                 | 一般                           | あ         | 100 <b>8</b> (2007) | в        |
| AA                | 画面表示と明るさ                     | いがじ       | 伊賀寺                 | D        |
| *                 | 壁紙                           | いまから      | 今から、帰ります。           | F        |
| <b>(</b> ))       | サウンド                         | ž-        | ATDS                | G        |
| A                 | バスコード                        | おんれい      | 御礼。                 | - 1      |
| ۳                 | プライバシー                       | か         | >hele 1 m           | ĸ        |
|                   |                              | <b>か●</b> | が                   | L<br>M   |
|                   | iCloud<br>takamatsu@memis.jp | きららざか     | 雲母坂                 | N        |
| $\bigcirc$        | iTunes & App Store           | た         |                     | P        |
|                   |                              | だいこん      | 大コン研                | R        |
|                   | メール/連絡先/カレンダー                | たかし       | 崇                   | S<br>T   |
|                   | メモ                           | たかまつ      | 高松                  | U V      |
| 1                 | リマインダー                       |           |                     |          |
|                   | メッセージ                        | 単語と       | よみを入力し、             | 、保仔しより   |
|                   | FaceTime                     | ひかる       | 輝                   | z<br>ð   |
|                   | マップ                          | *         |                     | か<br>さ   |
| 0                 | Safari                       | よろ        | よろしくお願いします。         | te.      |
|                   |                              | よろ        | よろしくお願い申し上げます。      | な は      |
| 5                 | ミュージック                       | 6         |                     | <b>z</b> |
|                   | ビデオ                          | りょう       | 瞭                   | 6        |
| *                 | 写真とカメラ                       |           |                     | ð<br>#   |
|                   | iBooks                       | 編集        |                     |          |

| iPad 🗢     |                              | 15:49      |                 | \$ 87% <b>ED</b> |
|------------|------------------------------|------------|-----------------|------------------|
|            | 設定                           | く一般        | キーボード           |                  |
| Ø          | -10                          | +_#_ k     |                 | 7 \              |
| AA         | 画面表示と明るさ                     | +-//- F    |                 | 4 2              |
| *          | 壁紙                           | ユーザ辞書      |                 | >                |
| <b>(</b> ) | サウンド                         |            |                 |                  |
| â          | バスコード                        | Caps Lockの | 使用              |                  |
| ۲          | プライバシー                       | キーホードを     | 分割              |                  |
|            |                              | 自動大文字2     | くカ              |                  |
|            | iCloud<br>takamatsu@memis.jp | 自動修正       |                 |                  |
| $\bigcirc$ | iTunes & App Store           | 予測         |                 |                  |
|            |                              | ピリオドの顔     | 簡易入力            |                  |
|            | メール/連絡先/カレンダー                | 空白キーをダブ    | ルタップでピリオドと空白を入り | ちします。            |
|            | メモ                           |            |                 |                  |
|            | リマインダー                       | 英数大        | 、文字入            | 力固定              |
|            | メッセージ                        |            |                 |                  |
|            | FaceTime                     | 1 = - 7    | をダブル            | ノタップ             |
| 2          | マップ                          |            |                 | • • •            |
| 0          | Safari                       |            |                 |                  |
|            |                              |            |                 |                  |
| 5          | ミュージック 大                     | 、文字の       | 連続入             | 力時には             |
| <b>**</b>  | ビデオ                          |            |                 | _                |
| *          | 写真とカメラ                       | 1          | 更利です            |                  |
|            | iBooks                       | -          |                 |                  |

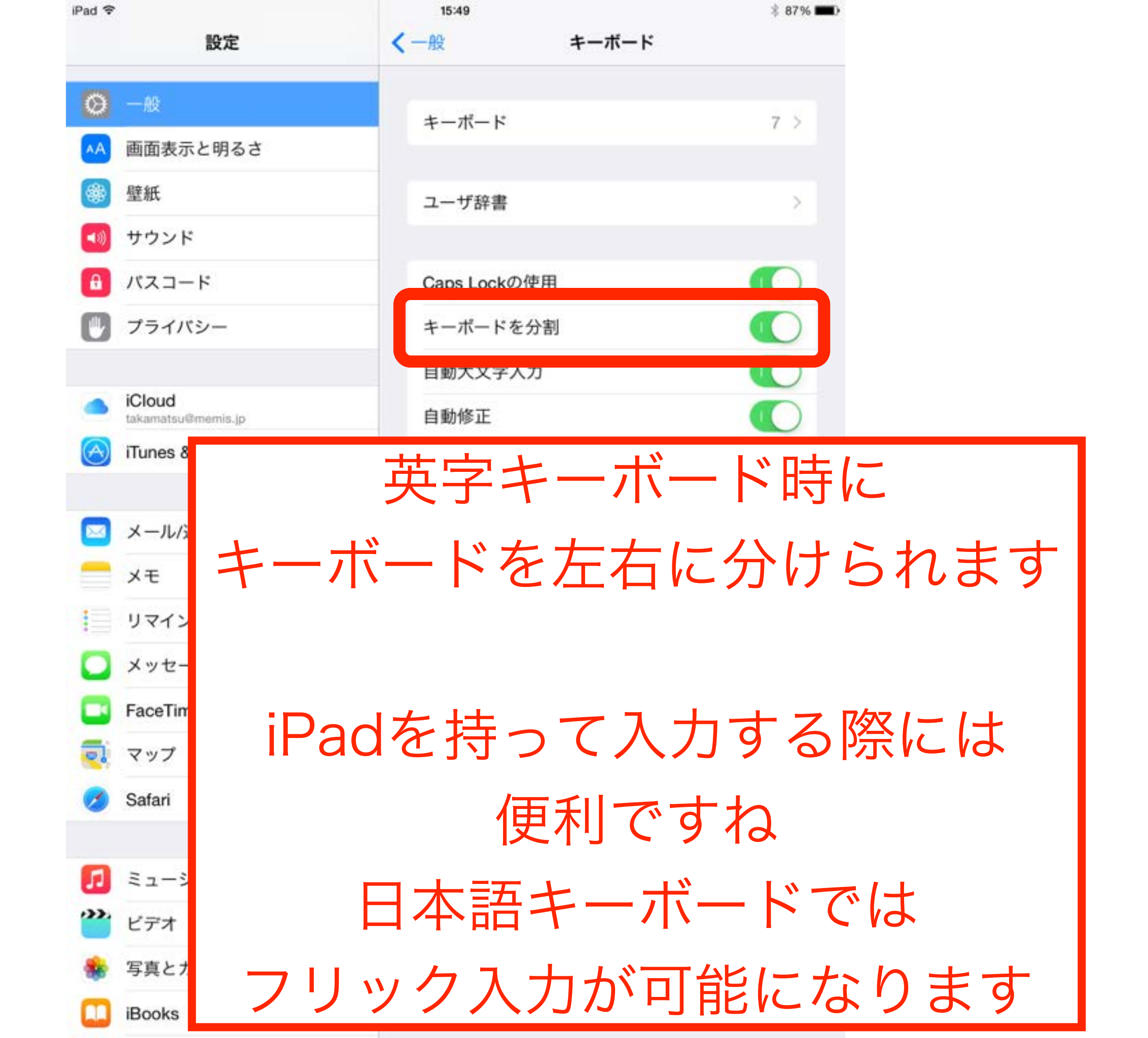

| Pal T   |        |         |   |         |          | 11.19 |          |   |   |   | +    | 1.HN    | Pat ▼ 1039 E 545 ■                      |         |
|---------|--------|---------|---|---------|----------|-------|----------|---|---|---|------|---------|-----------------------------------------|---------|
| 新規メモ    |        |         |   | 201542  | 月27日 11: | 10    |          |   |   |   |      |         | Q. WW 2015/42/7/211118                  |         |
|         |        |         |   | 1       |          |       |          |   |   |   |      |         | 新規メモ                                    |         |
|         |        |         |   |         |          |       |          |   |   |   |      |         |                                         |         |
|         |        |         |   |         |          |       |          |   |   |   |      |         |                                         |         |
|         |        |         |   |         |          |       |          |   |   |   |      |         |                                         |         |
|         |        |         |   |         |          |       |          |   |   |   |      |         |                                         |         |
|         |        |         |   |         |          |       |          |   |   |   |      |         |                                         |         |
| -       |        |         |   |         |          |       |          |   |   |   |      |         |                                         |         |
| Q       | w      | E       | F | R       | т        | Y     | U        |   |   | 0 | Ρ    | •       |                                         |         |
|         |        |         | 1 |         |          |       | ÷        |   |   | 1 | 1    |         | - · · · · · · · · · · · · · · · · · · · |         |
| A       | 5      | s       | D | F       | G        | F     | +        | J | > | L |      | 改行      |                                         |         |
|         | 7      | ×       |   |         | V        | B     |          | м |   |   | ?    |         | ASDEG HJKL 30                           |         |
|         |        |         | - |         | <u> </u> |       | <u> </u> |   | 1 |   | •    |         |                                         |         |
| .7123   |        | Q       |   |         |          |       |          |   |   |   | ABC  |         | 7125 (B) ()                             |         |
|         |        | 1       |   |         |          |       |          |   |   |   |      |         |                                         | ١.      |
|         |        |         |   |         |          |       |          |   |   |   |      |         |                                         |         |
|         |        |         |   |         |          |       |          |   |   |   |      |         |                                         |         |
| Pal V   |        |         |   |         |          | 11:19 |          |   |   |   |      | E 54% 🗰 | Pat 7 1070 E 545                        |         |
| < 78119 |        |         |   |         |          |       |          |   |   |   |      | Ó ď     | < 7×1.5 📋 🖄 🗹                           |         |
|         | Q. 881 | #       |   | 2015/62 | P27E-11: | 18    |          |   |   |   |      |         | 日本語ローマ字などのキーボード                         | ь.<br>Р |
| 新規メモ    |        |         |   |         |          |       |          |   |   |   |      |         |                                         |         |
|         |        |         |   |         |          |       |          |   |   |   |      |         | ズム室山 アナルアカル                             |         |
|         |        |         |   |         |          |       |          |   |   |   |      |         | で刀刮してゐいてから、                             |         |
|         |        |         |   |         |          |       |          |   |   |   |      |         |                                         |         |
|         |        |         |   |         |          |       |          |   |   |   |      |         | 日本語かな を選択します                            |         |
|         |        | _       |   |         |          |       | _        |   |   |   |      | _       |                                         |         |
| ☆123    | r,     | b       | 6 | Þ       | ま        | は     | な        | た | ð | か | あ    | Ø       | 戸オレキの同じです                               |         |
| ABC     | 2      | \$      | n |         | 74       | 75    | E.       | 5 | Б | ž | - 10 | 空白      | 大りてるの回してり                               |         |
|         | 25     | <u></u> | 1 |         |          |       | -        | ~ |   | ~ | 25   |         |                                         |         |
| あいう     | 3      | h       | 2 | ¢       | U        | 3.    | 65       | 2 | す | < | õ    | 247 57  | → 高松 たかまつ あかさ 43                        |         |
| Q       |        | -       | n |         | め        | ~     | ね        | τ | ŧ | け | ā.   | saci j  | 5 高松です たなは 次候報                          | -       |

ABC

-

iPhone

● ♀ タカマツ 高松市

まや6 確定

\*\* ₽ ..?! 💭

۰

赤 ろ よ も ほ の と そ こ お

۲

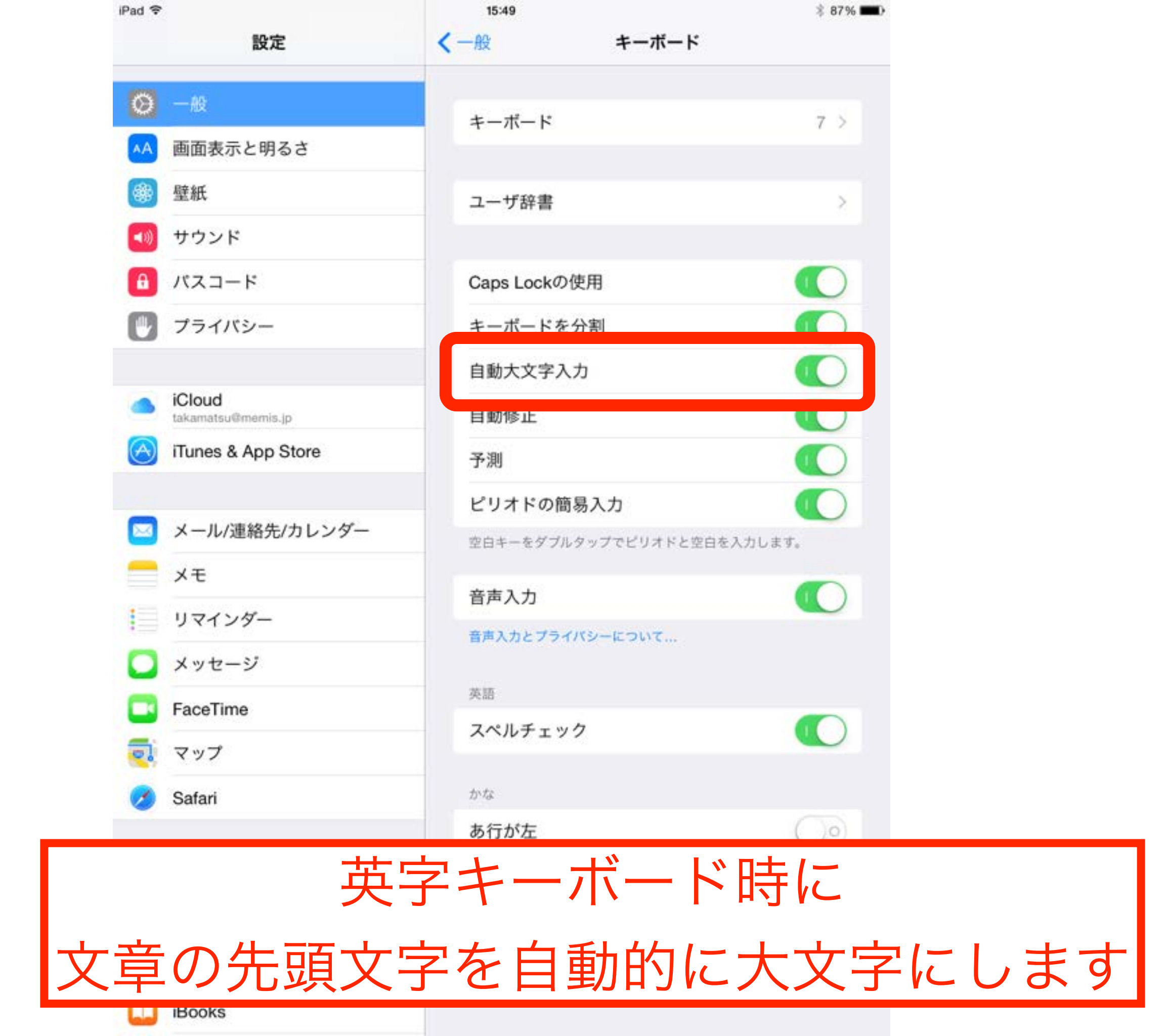

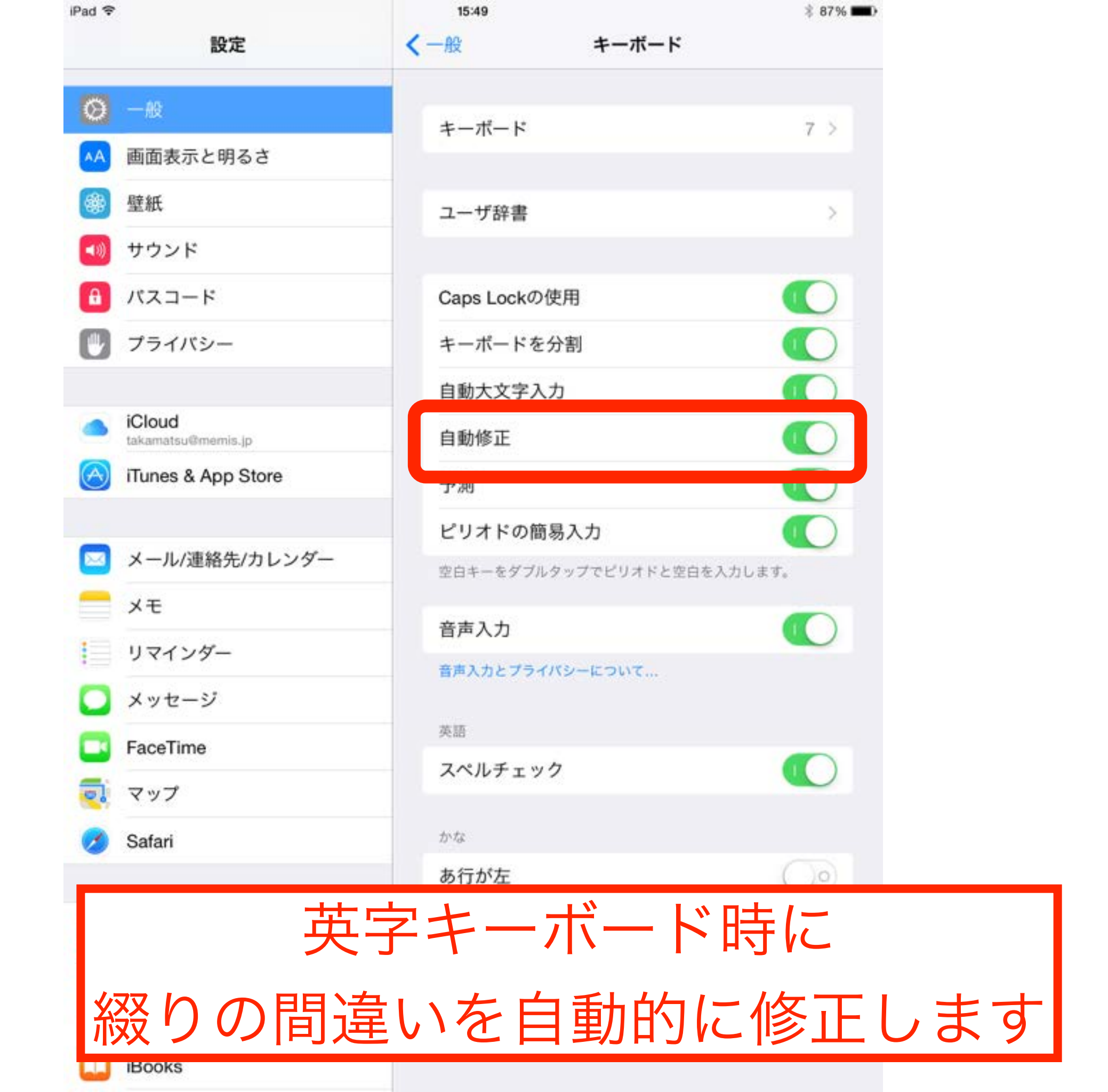

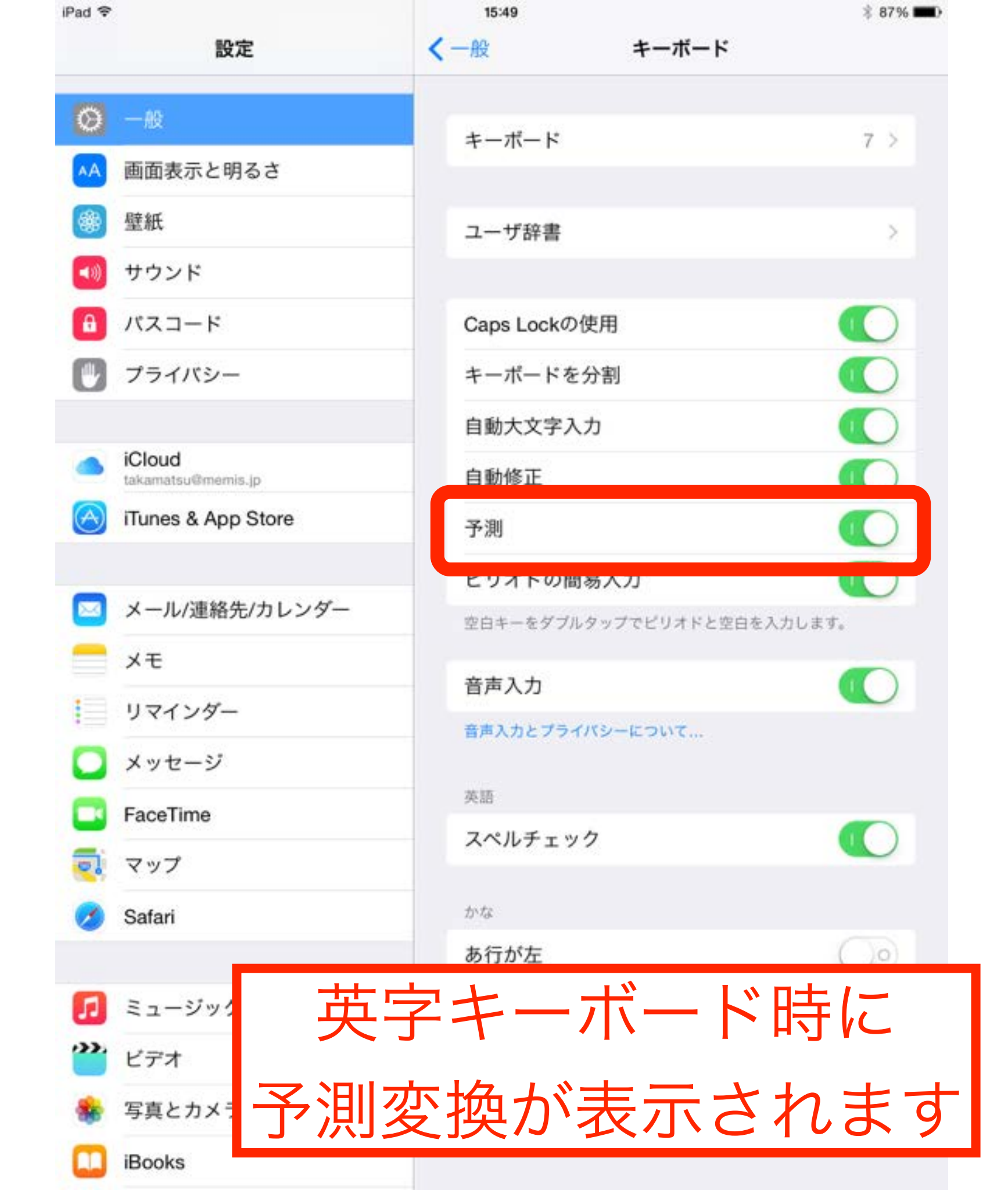

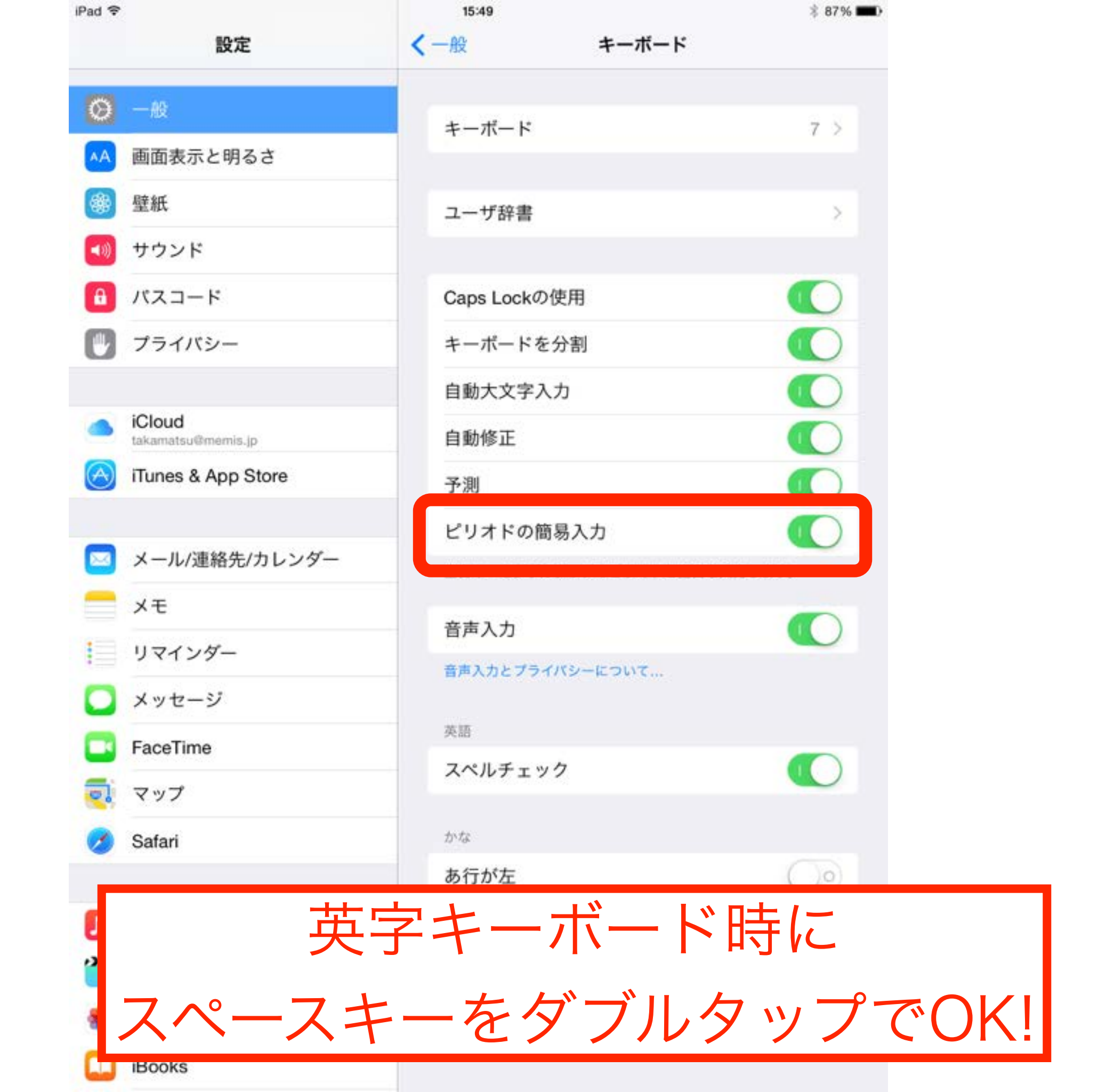

| iPad 훅     |                              | 15:49            |               | * 87% 페) |    |
|------------|------------------------------|------------------|---------------|----------|----|
|            | 設定                           | ≺一般              | キーボード         |          |    |
| Ø          | 一般                           | キーボード            |               | 7.5      |    |
| AA i       | 画面表示と明るさ                     | 3 40 1           |               |          |    |
|            | 壁紙                           | ユーザ辞書            |               | >        |    |
| <b>(</b> ) | サウンド                         |                  |               |          |    |
| <b>(1)</b> | バスコード                        | Caps Lockの使      | 用             |          |    |
|            | プライバシー                       | キーボードを分          | 割             |          |    |
|            |                              | 自動大文字入力          | 1             |          |    |
| -          | iCloud<br>takamatsu®memis.jp | 自動修正             |               |          |    |
| (A)        | Tunes & App Store            | 予測               |               |          |    |
|            |                              | ピリオドの簡易          | 入力            |          |    |
|            | メール/連絡先/カレンダー                | 空白キーをダブルタ        | ップでピリオドと空白を入力 | します。     |    |
|            | ХŦ                           | ***              |               |          |    |
|            | リマインダー                       | 皆声入刀             |               |          |    |
|            | メッセージ                        | er over or other |               |          |    |
|            | FaceTime                     | 英語               |               |          |    |
| -          | マップ                          | スペルチェック          |               |          |    |
| 之          | 吉入力を                         | 利田す              | スので           | あわげ      |    |
|            |                              | כ רווניו         |               | 0)1010   |    |
|            | +                            | >/こし.            | キオ            |          |    |
|            |                              |                  | 5 9           |          |    |
| (Wi-f      | fiなどの接                       | 続時の              | み利用           | できます     | -) |
|            | Books                        |                  |               |          | -  |

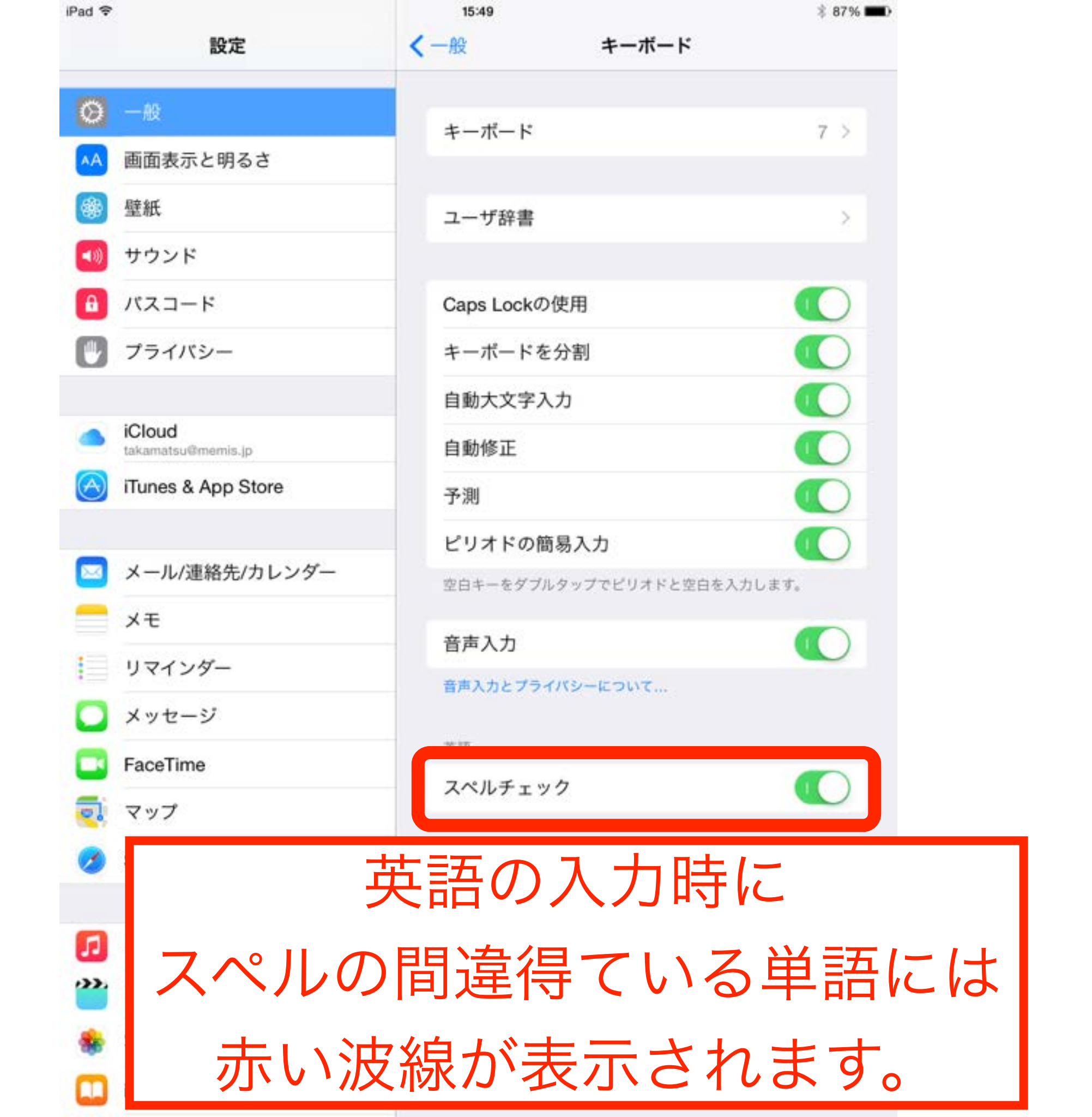
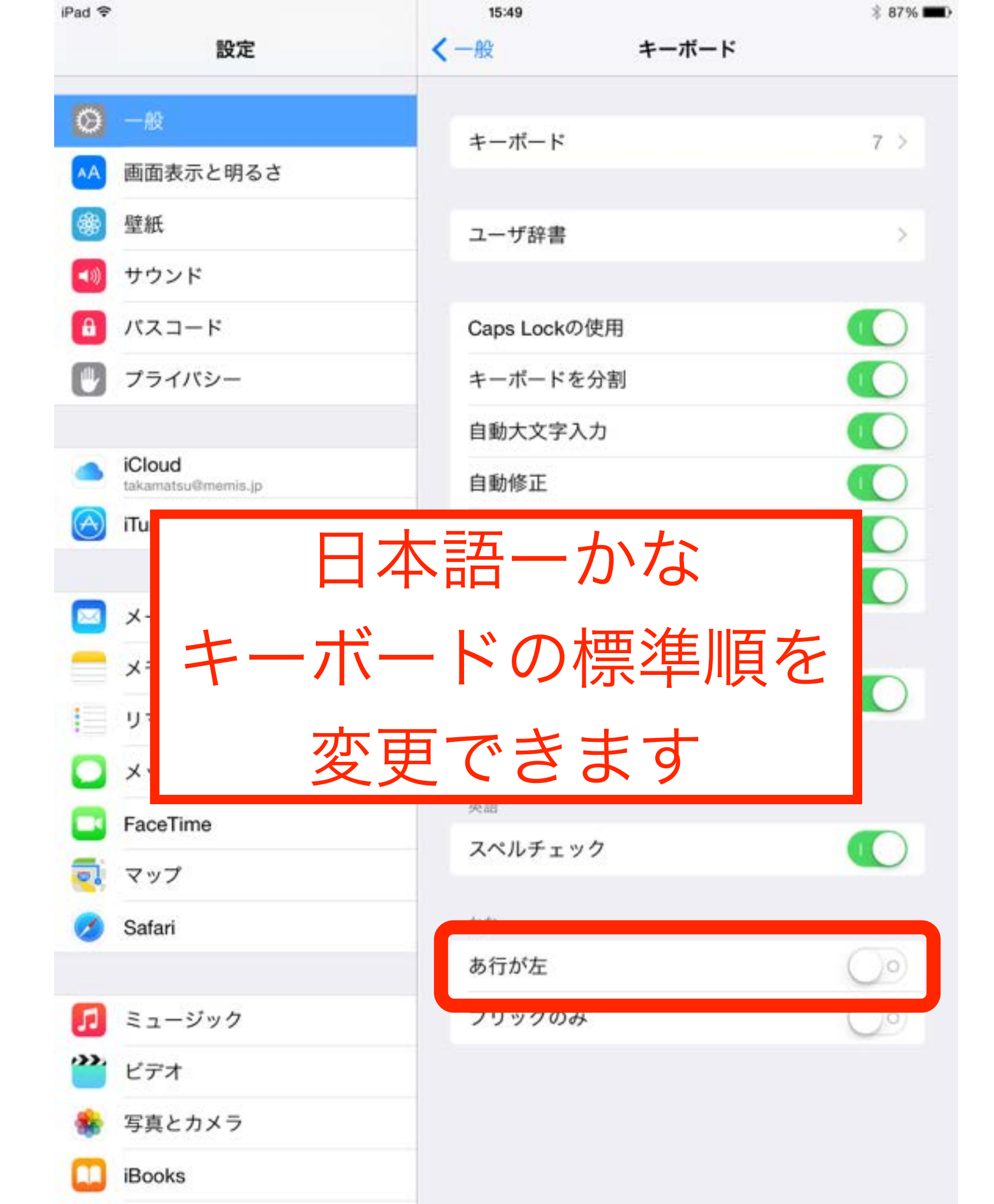

| iPad マ<br>IIC完 | 15:49        | ३ 87% <b>म</b> > |
|----------------|--------------|------------------|
| BXAC           |              | -14              |
| ◎ 一般           | キーボード        | 7 >              |
| AA 画面表示と明るさ    |              |                  |
| ◎ 壁紙           | ユーザ辞書        | >                |
| 📢 サウンド         |              |                  |
| パスコード          | Caps Lockの使用 |                  |
| 🕑 プライバシー       | キーボードを分割     |                  |
| 7              | レックスカ        |                  |
|                |              |                  |
| ( ト 下 左 :      | ちの移動の        | み可)              |
|                |              |                  |
|                |              |                  |
|                |              |                  |
| 数字など同          | じ番号をフ        | (力する)            |
|                |              |                  |
| 時など            | こは便利で        | すね               |
| 🧭 Safari       | かな           |                  |
|                | あ行が左         |                  |
| 🗾 ミュージック       | フリックのみ       | $\bigcirc$       |
| <b>ビデオ</b>     |              |                  |
| 🌸 写真とカメラ       |              |                  |
| iBooks         |              |                  |

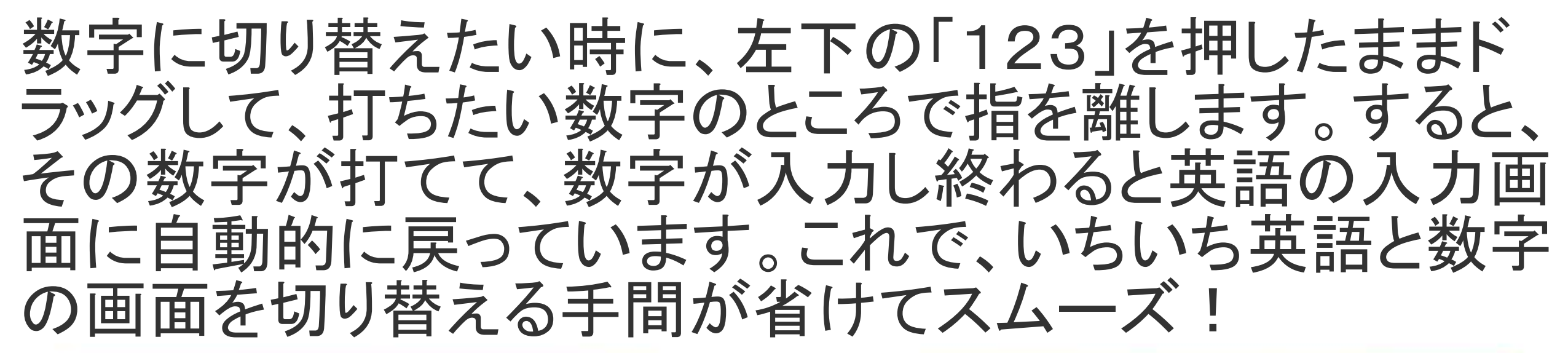

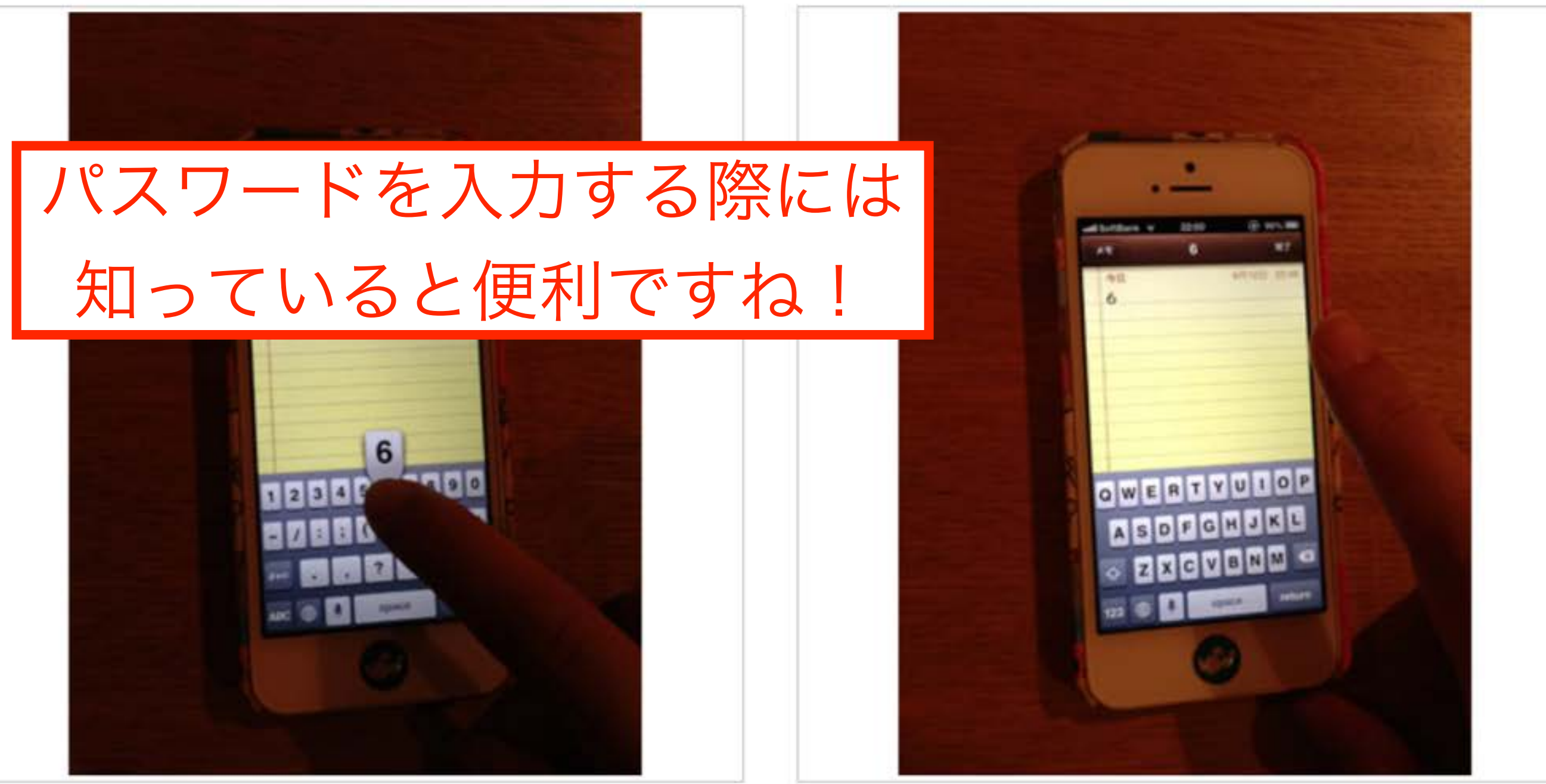

テキストをコピーする時に、一本の指で長押しすると、範囲を手動で選 択してコピーすることができます。でも、それがちょっと長めのテキスト だと、ちょっと手間取ってしまいます。

二本指でタップ! これを、二本指でテキストをタップする と、タップしたところの1段落をまとめ て選択してくれるので、長文をテキスト したい時は便利に使えます。

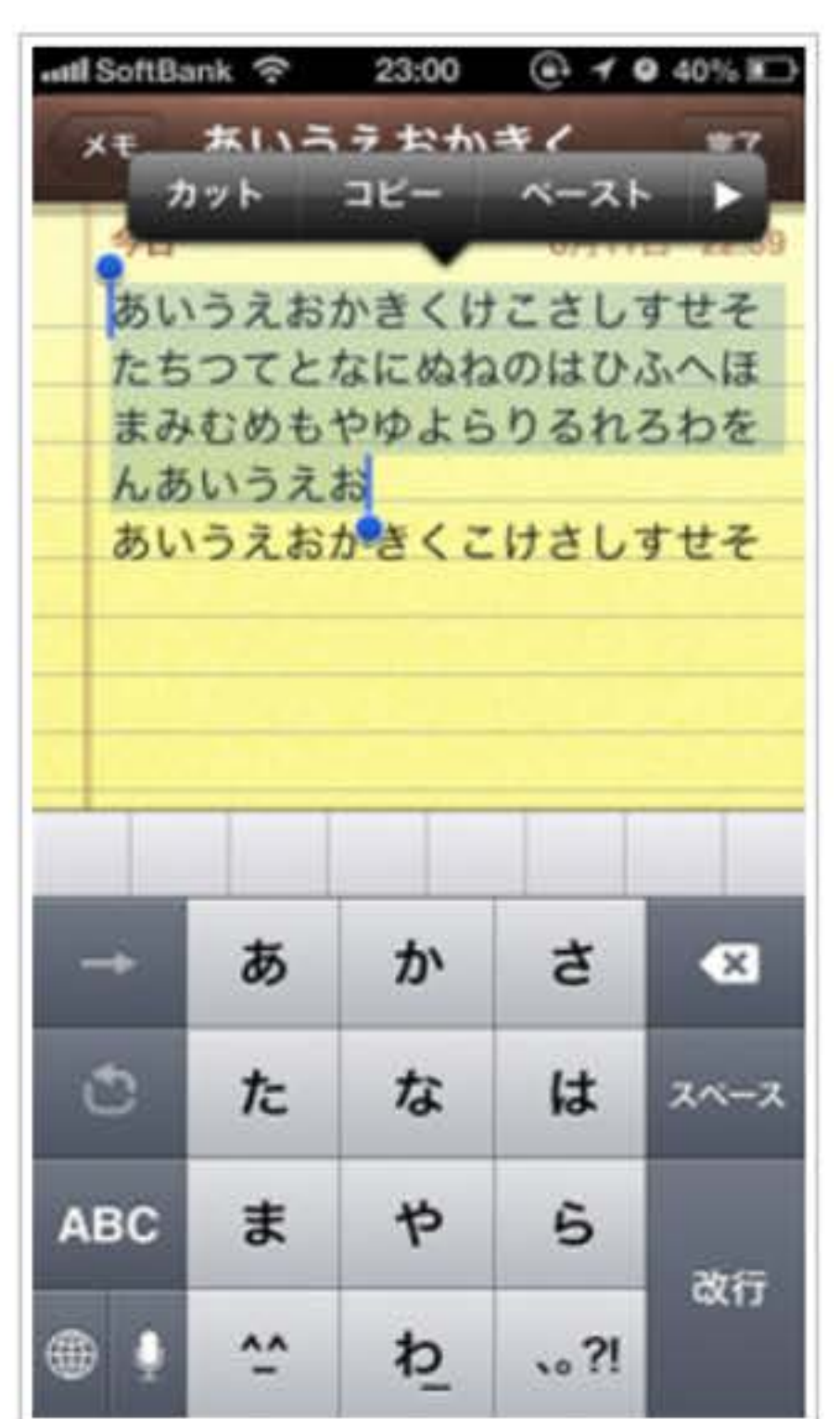

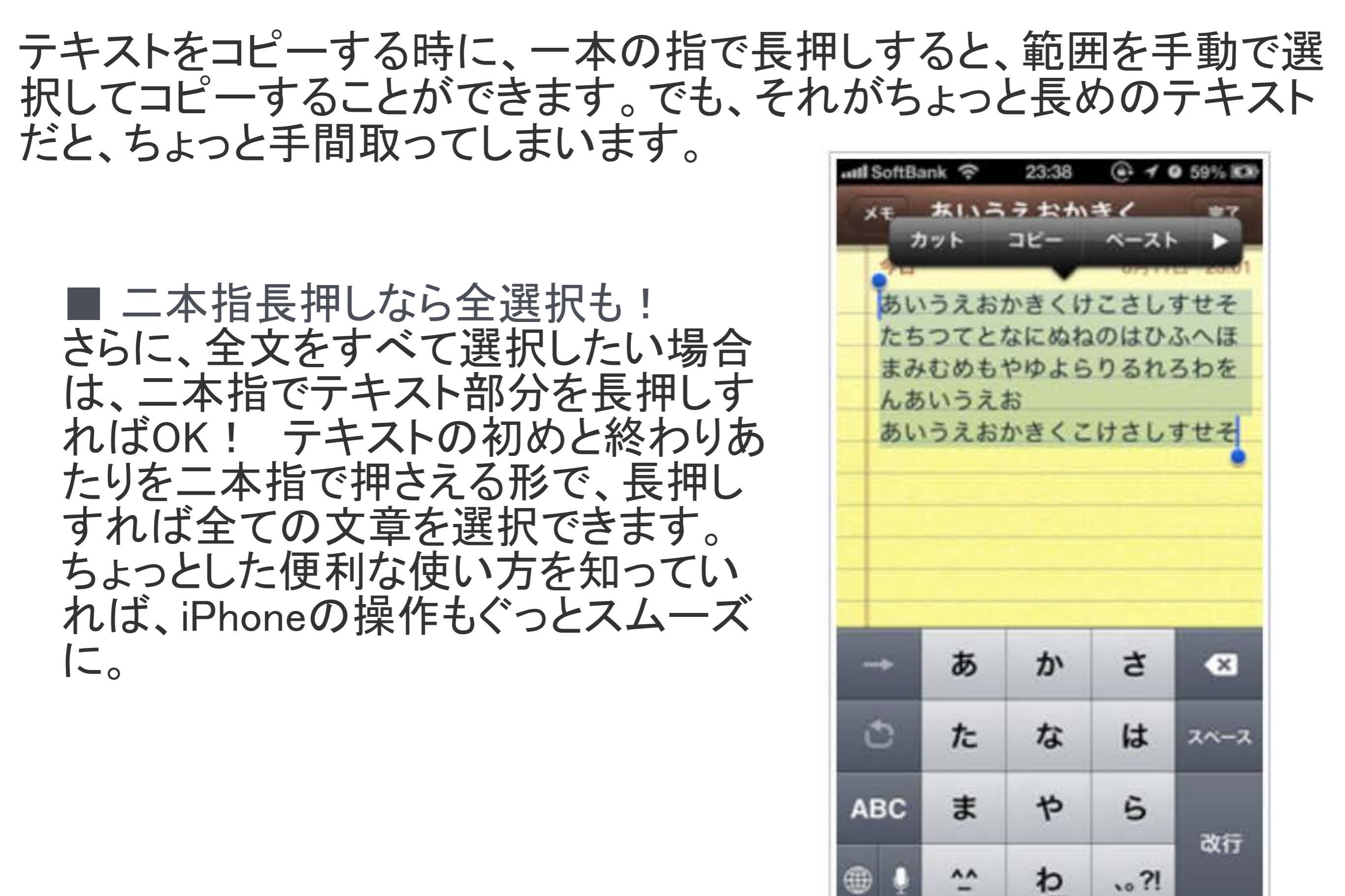

文字を打っていて、内容を間違えてしまった時や書き直したい時に、1 文字ずつ消去するよりも素早く文字を消す方法がコレ。

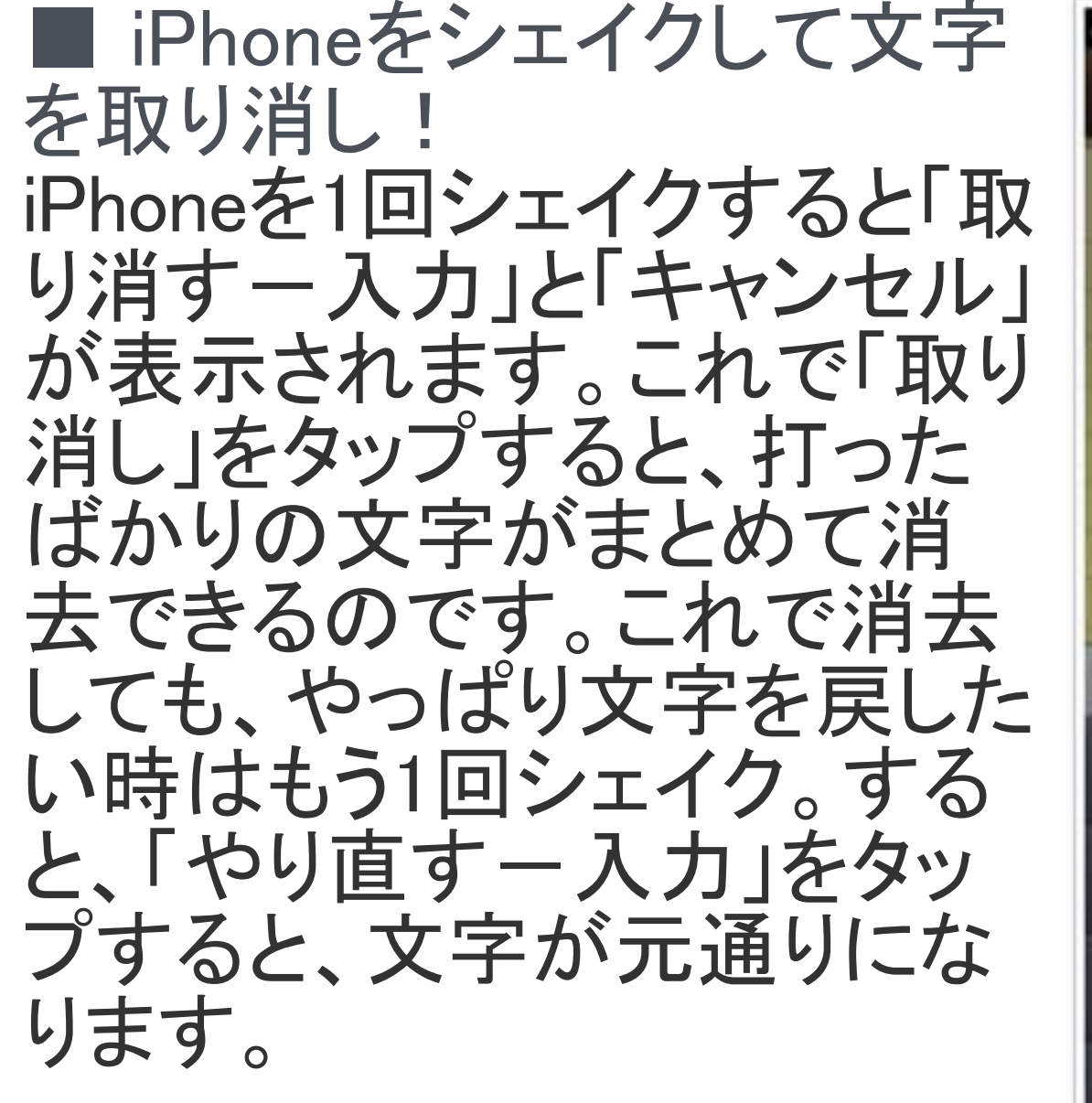

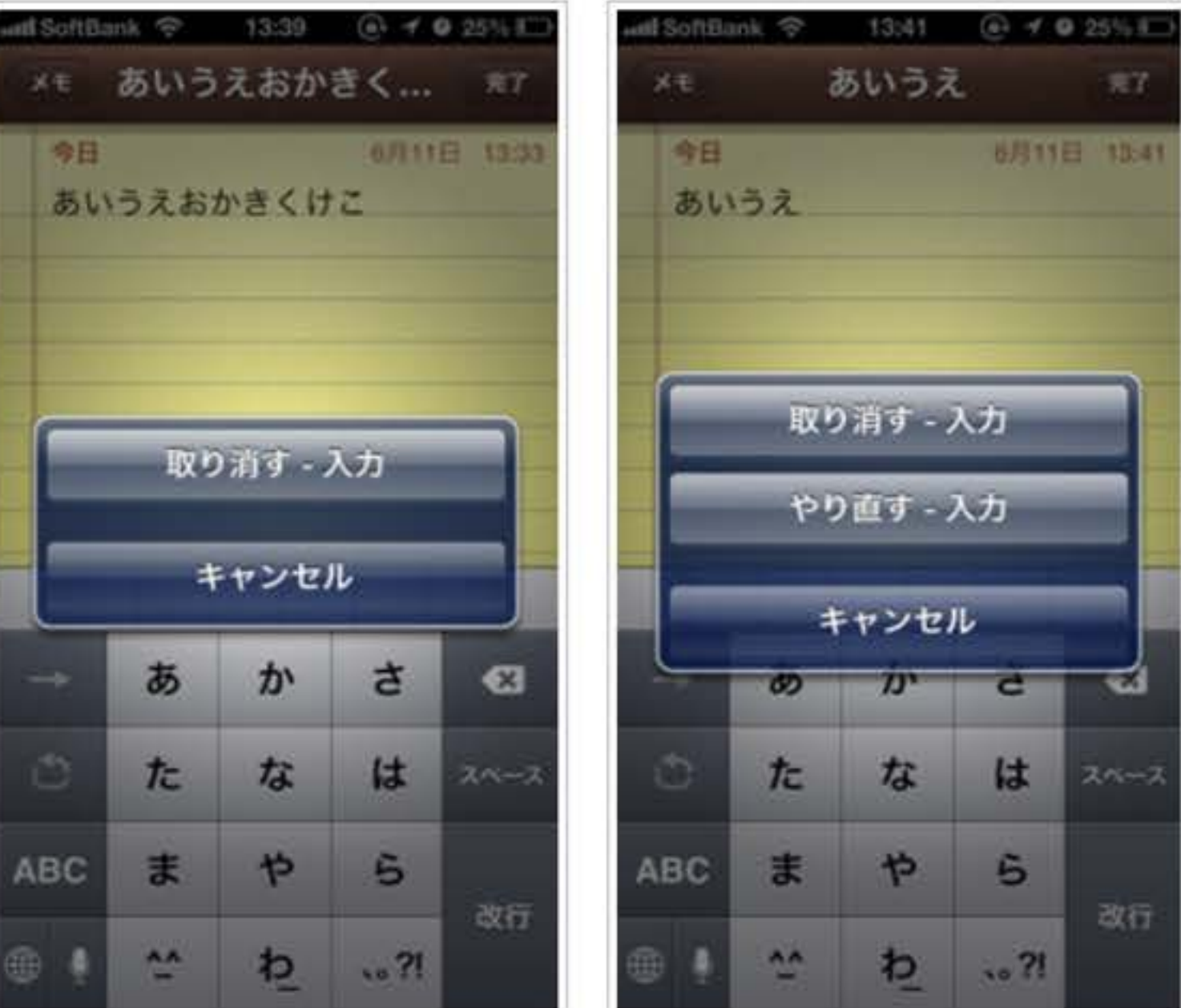

## 機能制限

一般的にはペアレンタルコントロールとも言われている、子供たちに安
 全に使わせるための各種設定が出来るようになっています。

これだけは、きっちりやっておきましょう!

| iPad 🗢    | 設定                           | 11:40                              | * 98% 페     |
|-----------|------------------------------|------------------------------------|-------------|
| -         | ix AC                        | - Xer                              |             |
| <b>?</b>  | Wi-Fi ATDS-GL09P             | 画面の向きをロック                          |             |
|           | Bluetooth オン                 | 消音                                 | ~           |
|           |                              | コントロールセンターから画面の向きをロックできます。         |             |
|           | 通知                           | 使用状況                               | >           |
| 0         | コントロールセンター                   | Appのバックグラウンド更新                     | >           |
| C         | おやすみモード                      |                                    |             |
|           |                              | 自動ロック                              | 2分 >        |
| $\otimes$ | 一般                           | 機能制限                               | オン >        |
| AA        | 画面表示と明るさ                     | ロック/ロック解除                          |             |
| *         | 壁紙                           | iPadカバーの開閉時に自動的にiPadをロック/ロック解除します。 |             |
| ((۱       | サウンド                         | 日付と時刻                              | >           |
| A         | パスコード                        | キーボード                              | >           |
|           | プライバシー                       | 言語と地域                              | >           |
|           | iCloud<br>takamatsu@memis.jp | iTunes Wi-Fi同期                     | *           |
| A         | iTunes & App Store           | VPN                                | 接続されていません > |

iPad 穼

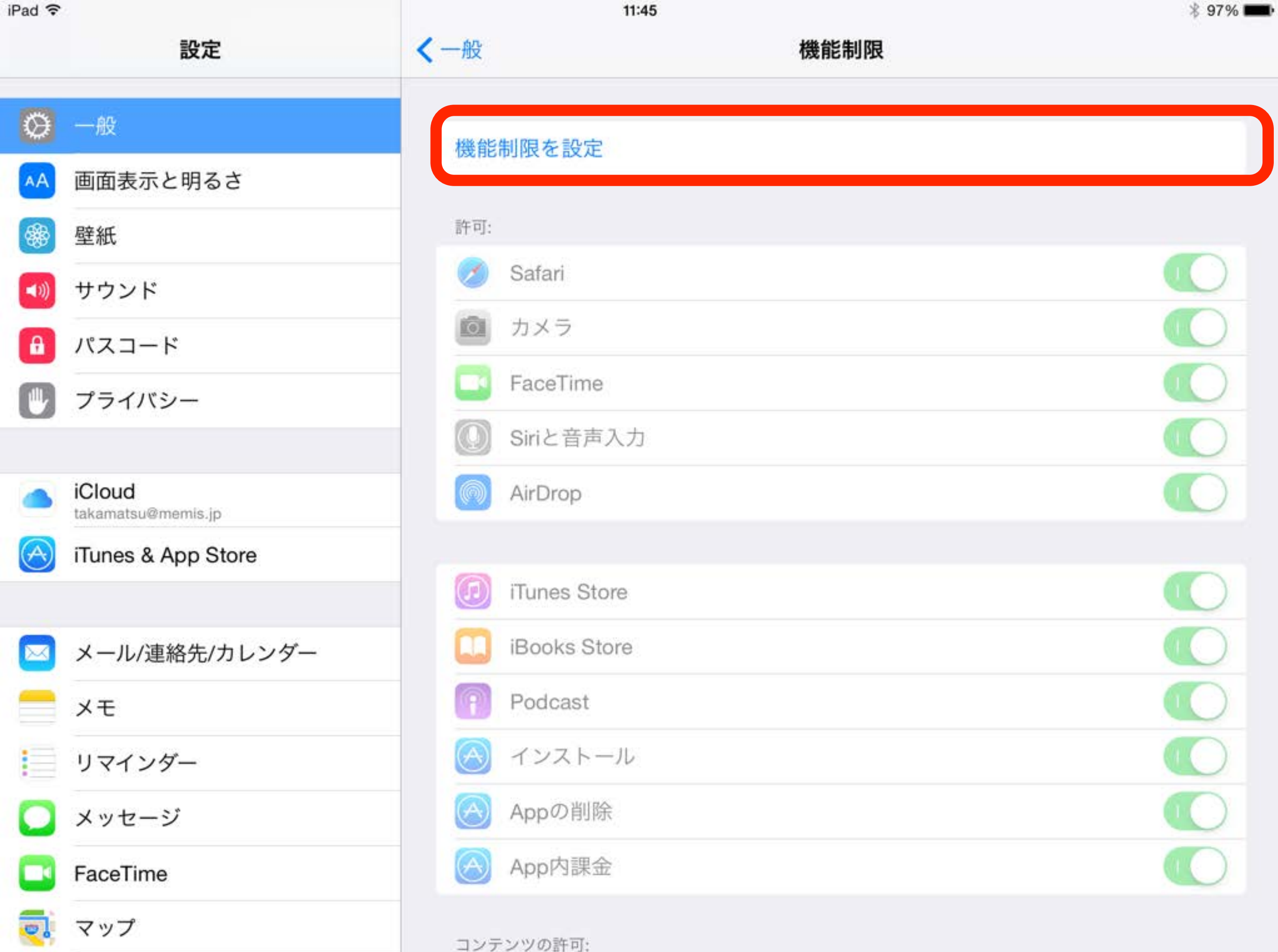

|       | and the second second se |
|-------|----------------------------------------------------------------------------------------------------|
| 10-   | 10                                                                                                    |
| IP a  |                                                                                                    |
| 11 14 |                                                                                                    |

| iPad 🗢     |                              | 11:48                                                                                                    |          |                 | * 96% 🛲 |  |
|------------|------------------------------|----------------------------------------------------------------------------------------------------|----------|-----------------|---------|--|
|            | 設定                           | く一般                                                                                                    |          | 機能制             | 限       |  |
| Ø          | 一般                           | 機能生肥厚友                                                                                                    | 設定       |                 |         |  |
| AA         | 画面表示と明るさ                     | ,                                                                                                    | ペコードを設定  | <b>E</b> キャンセル  |         |  |
| *          | 壁紙                           |                                                                                                    |          |                 |         |  |
| <b>()</b>  | サウンド                         | 機能                                                                                                    | 制限用パスコード | を入力             |         |  |
| A          | パスコード                        |                                                                                                    |          | _               |         |  |
|            | プライバシー                       |                                                                                                    |          |                 |         |  |
|            |                              |                                                                                                    |          |                 |         |  |
|            | iCloud<br>takamatsu@memis.jp | 1                                                                                                    | 2        | 3               |         |  |
| $\bigcirc$ | iTunes & App Store           | · ·                                                                                                    | ABC      | DEF             |         |  |
|            |                              | 4<br><sub>бні</sub>                                                                                                    | 5<br>JKL | <u>6</u><br>мно |         |  |
|            | メール/連絡先/カレンダー                | 7                                                                                                    | 8        | 9               |         |  |
|            | ×ŧ                           | PQRS                                                                                                    |          | WXYZ            |         |  |
| :          | リマインダー                       |                                                                                                    | U        |                 |         |  |
|            | メッセージ 子仕                     | せっちに                                                                                                    | は教え      | ないて             | ~わし     |  |
|            | FaceTime                     | Manual Manual Contraction of the second second seco |          |                 |         |  |
|            | マップ                          | コンテンツの影                                                                                                    | F可:      |                 |         |  |

| iPad ᅙ     |                              | 11:43                       | * 97% 💻             |  |
|------------|------------------------------|-----------------------------|---------------------|--|
|            | 設定                           | く一般 機能制限                    |                     |  |
|            | Wi-Fi ATDS-GLOOP             |                             |                     |  |
|            |                              | 機能制限を解除<br>Yahoo!キッズなど子供向け  |                     |  |
| *          | Bluetooth オン                 | ブラウザを使用させたい時 、              |                     |  |
|            |                              | 許可:                         |                     |  |
|            | 通知                           | 🧭 Safari                    | $\bigcirc \bigcirc$ |  |
|            | コントロールセンター                   | 直 カメラ                       |                     |  |
| C          | おやすみモード                      | FaceTime                    |                     |  |
|            |                              | <ul><li>Siriと音声入力</li></ul> |                     |  |
| Ø          | 一般                           | AirDrop                     |                     |  |
| AA         | 画面表示と明るさ                     |                             |                     |  |
| *          | 壁紙                           | iTunes Store                | $\bigcirc \circ$    |  |
| ((۱)       | サウンド                         | iBooks Store                | $\bigcirc \circ$    |  |
| A          | パスコード                        | Podcast                     |                     |  |
|            | プライバシー                       | インストール 勝手にインストールしなように       |                     |  |
|            |                              | Appの削除 勝手に削除しないように ——       |                     |  |
|            | iCloud<br>takamatsu@memis.jp | App内課金 勝手にゲーム内で購入しないように ——  |                     |  |
| $\bigcirc$ | iTunes & App Store           | コンテンツの計画                    |                     |  |

----

| iPad ᅙ     | 11:43                        |                         | * 97% 🗖  |
|------------|------------------------------|-------------------------|----------|
|            | 設定                           | く一般 機能制限                |          |
|            | Wi-Fi ATDS-GL09P             | コンテンツの許可:               |          |
|            |                              | レートの対象                  | 日本 >     |
| •          | Bluetooth                    | ミュージック、Podcast、iTunes U | 不適切な内容 > |
| C          | 通知                           | ムービー                    | すべて >    |
| 8          | コントロールセンター                   | テレビ番組                   | すべて >    |
|            | おやすみモード                      | ブック                     | すべて >    |
|            |                              | Арр                     | すべて >    |
| Ø          | 一般                           | Siri                    | すべて >    |
| AA         | 画面表示と明るさ                     | Webサイト                  | すべて >    |
| *          | 壁紙                           | パスワードを要求                | 15分 >    |
| (((۲       | サウンド                         | 順八时にハスノートで安水しよ 9°       |          |
| A          | パスコード                        | プライバシー:                 |          |
|            | プライバシー                       | 位置情報サービス                | >        |
|            |                              | 連絡先                     | >        |
|            | iCloud<br>takamatsu@memis.jp | カレンダー                   | >        |
| $\bigcirc$ | iTunes & App Store           | リマインダー                  | >        |
|            |                              | 四古                      |          |

| iP | ad  | ÷ |  |
|----|-----|---|--|
|    | ~~~ |   |  |

| * | 94% |  |
|---|-----|--|
|   |     |  |

~

~

~

12:01

|             | 設定                           | く機能制限       | ムービー  |  |
|-------------|------------------------------|-------------|-------|--|
| Ø           | 一般                           | 許可するムービーのレー | K:    |  |
| AA          | 画面表示と明るさ                     | ムービーを許可した   | r L N |  |
| *           | 壁紙                           | G           |       |  |
| <b>(</b> )) | サウンド                         | PG12        |       |  |
| A           | パスコード                        | R15+        |       |  |
|             | プライバシー                       | R18+        |       |  |
|             |                              | すべてのムービーを   | :許可   |  |
|             | iCloud<br>takamatsu@memis.jp |             |       |  |
| $\bigcirc$  | iTunes & App Store           |             |       |  |
|             |                              |             |       |  |
|             | メール/連絡先/カレンダー                |             |       |  |
|             | メモ                           |             |       |  |
|             | リマインダー                       |             |       |  |
|             | メッセージ                        |             |       |  |
|             | FaceTime                     |             |       |  |
| ۵,          | マップ                          |             |       |  |

iPad 穼

| 設定 |
|----|
|----|

### < 機能制限

12:01

### $\odot$ 一般

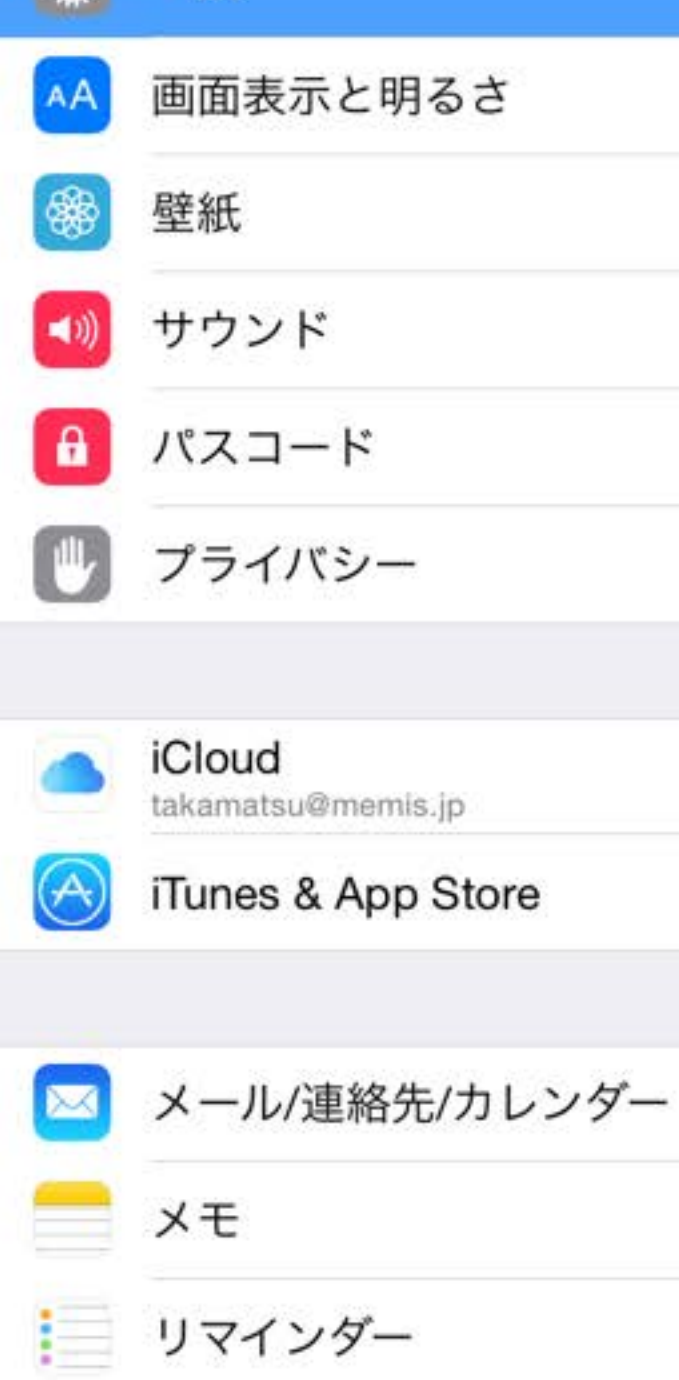

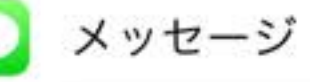

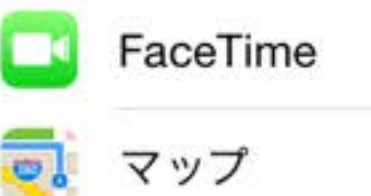

| 機能制限            | ブック                   |             |
|-----------------|-----------------------|-------------|
| 許可するブックのレート:    |                       |             |
| 不適切な性的描写        |                       | $\bigcirc$  |
| 不適切な性的描写が含まれている | 5ブックのサンブリング、ダウンロード、およ | よび閲覧を許可します。 |

iPad 穼

12:01

\$ 94% 💼

|             | 設定       |
|-------------|----------|
| Ø           | 一般       |
| AA          | 画面表示と明るさ |
| *           | 壁紙       |
| <b>(</b> () | サウンド     |
| A           | パスコード    |
|             | プライバシー   |
|             |          |

| 許可するAPPのレート: |    |
|--------------|----|
| Appを許可しない    |    |
| 4+           |    |
| 9+           | ~  |
| 12+          | ~  |
| 17+          | ~  |
| すべてのAnnを許可   | 20 |

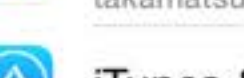

iCloud takamatsu@memis.jp

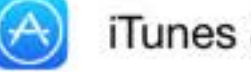

iTunes & App Store

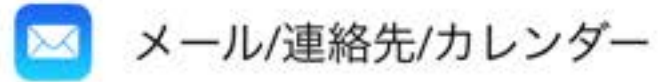

メモ

リマインダー 

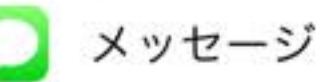

FaceTime

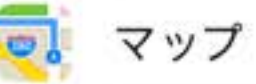

| * | 94% |  |
|---|-----|--|
|   |     |  |

### iPad 穼 12:02 く機能制限 設定 Siri $\odot$ 一般 許可: 不適切な言葉 画面表示と明るさ AA Web検索コンテンツ 壁紙 Siriを使ってWikipedia、Bing、およびTwitterからコンテンツを検索できます。 サウンド **–** D)) パスコード f プライバシー iCloud takamatsu@memis.jp iTunes & App Store A メール/連絡先/カレンダー $\sim$ メモ リマインダー メッセージ FaceTime

マップ

•

| iPad 훅     | 12:02                        |                      | 🖇 94% <b></b> >            |            |
|------------|------------------------------|----------------------|----------------------------|------------|
|            | 設定                           | く機能制限                | Webサイト                     | 編集         |
| Ø          | 一般                           | アクセスを許可するWEBt        | ナイト                        |            |
| AA         | 画面表示と明るさ                     | すべてのWebサイト           |                            |            |
| *          | 壁紙                           | アダルトコンテンツ            | を制限                        |            |
| ((۱)       | サウンド                         | 指定したWebサイト           | のみ                         |            |
| A          | パスコード                        | 多くのアダルトサイトへの<br>きます。 | アクセスを自動的に制限します。Webサイト別の許可お | よび制限は下で登録で |
|            | プライバシー                       | 常に許可                 |                            |            |
|            |                              | Webサイトを追加            |                            | >          |
|            | iCloud<br>takamatsu@memis.jp | db/一本本 1L            |                            |            |
| $\bigcirc$ | iTunes & App Store           | Webサイトを追加            |                            | >          |
|            |                              |                      |                            |            |
|            | メール/連絡先/カレンダー                |                      |                            |            |
|            | メモ                           |                      |                            |            |
|            | リマインダー                       |                      |                            |            |
|            | メッセージ                        |                      |                            |            |
|            | FaceTime                     |                      |                            |            |
| ۵,         | マップ                          |                      |                            |            |

| IPad ? |  | - | d | a | P | i |
|--------|--|---|---|---|---|---|
|--------|--|---|---|---|---|---|

|             | 設定                           | く機能制限 | パスワードを要求 |   |
|-------------|------------------------------|-------|----------|---|
| Ø           | 一般                           | ann+  |          |   |
| AA          | 画面表示と明るさ                     | 即時    |          | ~ |
| *           | 壁紙                           | 1373  |          |   |
| <b>(</b> )) | サウンド                         |       |          |   |
| A           | パスコード                        |       |          |   |
|             | プライバシー                       |       |          |   |
|             |                              |       |          |   |
|             | iCloud<br>takamatsu@memis.jp |       |          |   |
| $\bigcirc$  | iTunes & App Store           |       |          |   |
|             | メール/連絡先/カレンダー                |       |          |   |
|             | メモ                           |       |          |   |
|             | リマインダー                       |       |          |   |
|             | メッセージ                        |       |          |   |
|             | FaceTime                     |       |          |   |
|             | マップ                          |       |          |   |

12:02

| iPad ᅙ      | 12:09                        |                                                                    |          | * 93% 🚥 |
|-------------|------------------------------|--------------------------------------------------------------------|----------|---------|
|             | 設定                           | く一般                                                                | 機能制限     |         |
| Ø           | 一般                           | プライバシー:                                                            |          |         |
| ĀĀ          | 画面表示と明るさ                     | 位置情報サービス                                                           |          | >       |
| *           | 壁紙                           | 連絡先                                                                |          | >       |
| <b>((()</b> | サウンド                         | カレンダー                                                              |          | >       |
| A           | パスコード                        | リマインダー                                                             |          | >       |
|             | プライバシー                       | 写真                                                                 |          | >       |
|             |                              | 自分の位置情報を                                                           | 共有       | >       |
|             | iCloud<br>takamatsu@memis.jp | Bluetooth共有                                                        |          | >       |
| $\bigcirc$  | iTunes & App Store           | マイク                                                                |          | >       |
|             |                              | Twitter                                                            |          | >       |
|             | メール/連絡先/カレンダー                | Facebook                                                           |          | >       |
|             | メモ                           | 広告                                                                 |          | >       |
|             | リマインダー                       |                                                                    |          |         |
|             | メッセージ                        | ここで許可                                                              | しないを選択して | こおくと    |
|             | FaceTime                     | 、/++ +_ ナー よミロ米                                                    | エーホーマキャン | 1+>0++  |
| <b>.</b>    | マップ                          | 「<br>一<br>一<br>一<br>一<br>一<br>一<br>一<br>一<br>一<br>一<br>一<br>一<br>一 | ナに変史でさるく | 、なりまり   |

| iPad 穼      |                              | 12:10          | * 93% 🗖 |
|-------------|------------------------------|----------------|---------|
|             | 設定                           | く一般機能制限        |         |
| -           |                              | リマインター         | >       |
| Ø           | 一般                           | 写真             | >       |
| AA          | 画面表示と明るさ                     | 自分の位置情報を共有     | >       |
| *           | 壁紙                           | Bluetooth共有    | >       |
| <b>((()</b> | サウンド                         | マイク            | >       |
| A           | パスコード                        |                |         |
|             | プライバシー                       | ここで計可しないを選択し   | 、いてい    |
|             | 子仕                           | ±たちが勝手に変更できな   | くなります   |
|             | iCloud<br>takamatsu@memis.jp |                |         |
| $\bigcirc$  | iTunes & App Store           | 変更の許可:         |         |
|             |                              | アカウント          | >       |
|             | メール/連絡先/カレンダー                | Appのバックグラウンド更新 | >       |
|             | メモ                           | 音量制限           | >       |
|             | リマインダー                       | GAME CENTER:   |         |
|             | メッセージ                        | マルチプレイヤー       |         |
|             | FaceTime                     | 友達を追加          |         |
| 7           | マップ                          |                |         |

おまけ

# フォルダ

同じ用途のアプリは出来るだけフォルダを使って管理しましょう 子供たちのしたいものを、簡単に見つけられます。

頻繁に内容の変更はやめましょう! 逆に子ども達が迷ってしまします

#### ホーム画面を"編集モード"にする

iPad/iPad miniのホーム画面上でアイコンを編集するには、任意のアイコンをロングタッ プ(一定時間タッチし続ける)します。アイコンが揺れだし、アイコンの並び替えや、フォ ルダの作成などが可能になります。編集を完了後、「ホームボタン」を押すことで、通常 のホーム画面に戻ることが可能です。

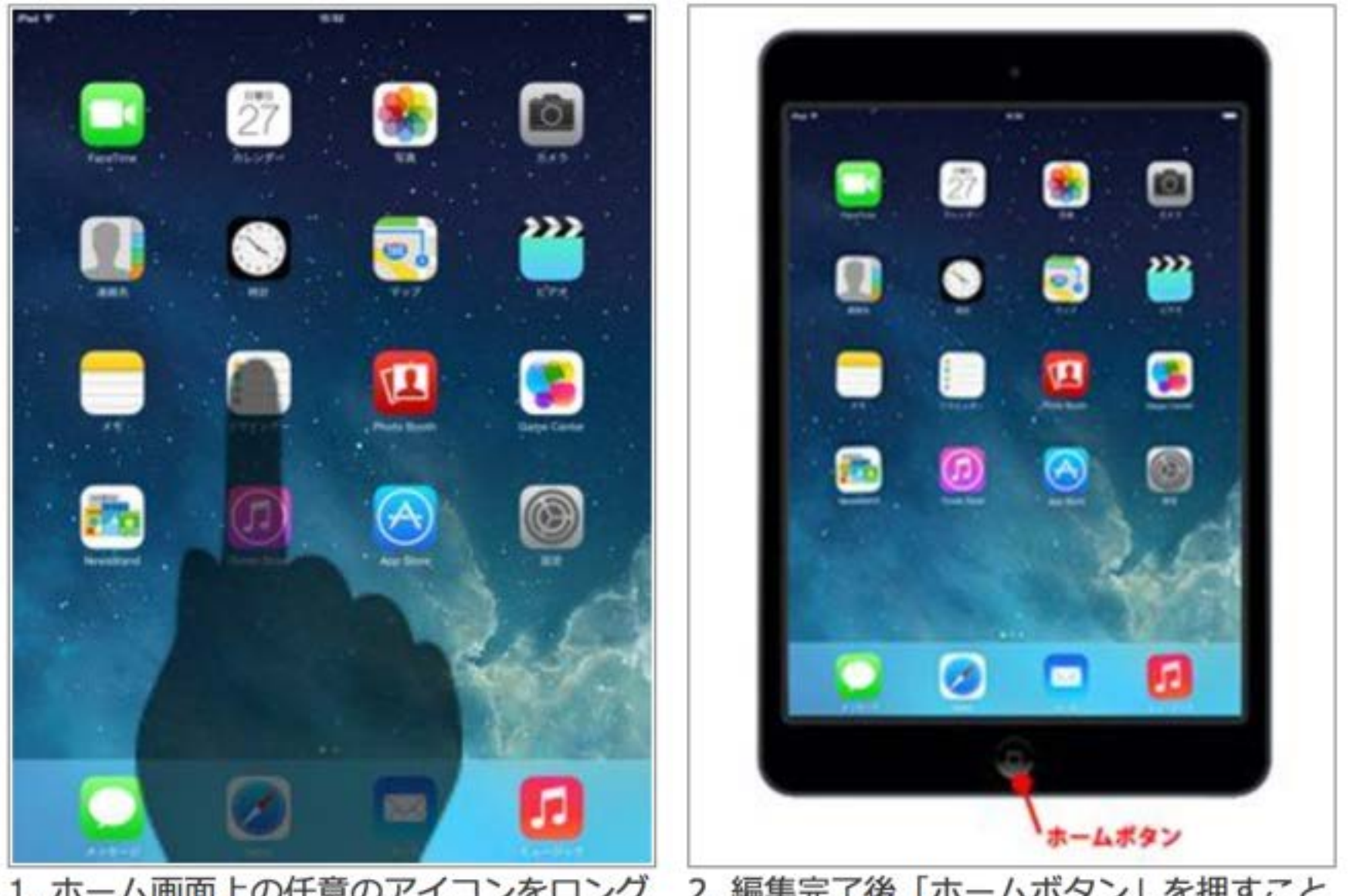

1. ホーム画面上の任意のアイコンをロング 2. 編集完了後「ホームボタン」を押すこと タップすることで、「編集モード」にするこ で、通常のホーム画面に戻ることができます とができます

アイコンを移動・並び替える

iPad/iPad miniのホーム画面にあるアプリアイコンを並び替えます。

アイコンをロングタップ(一定時間タッチし続ける)し、アイコンをドラッグさせることで 移動・並び替えることができます。他のアイコンは自動的に並び替えられます。

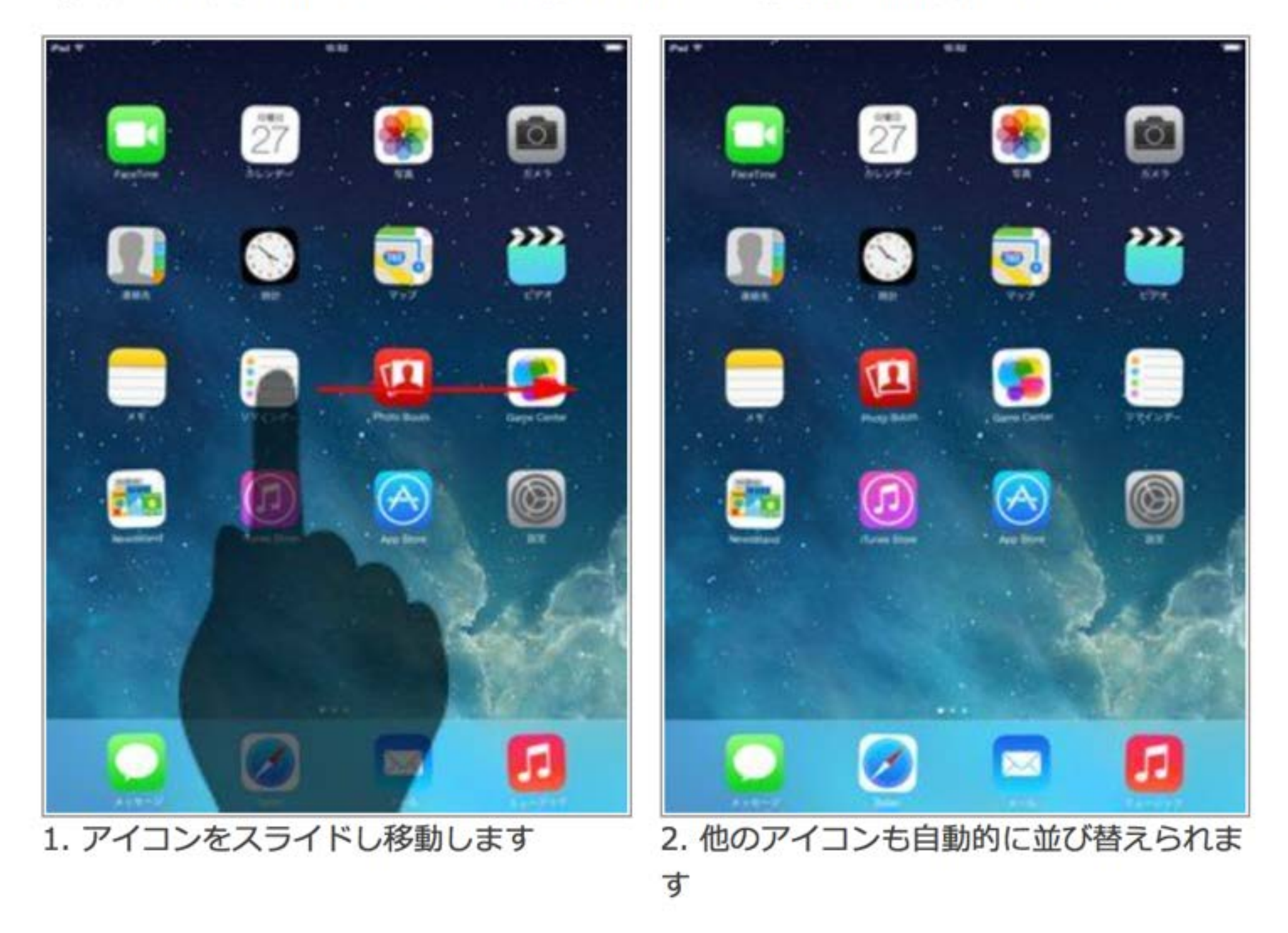

### アイコンをページ間で移動する

iPad/iPad miniのホーム画面のアイコンをページ間で移動します。アイコンをロングタッ プ(一定時間タッチし続ける)し、アイコンをホーム画面のページ端にスライドすること で、ページ間でアイコンを移動させることができます。

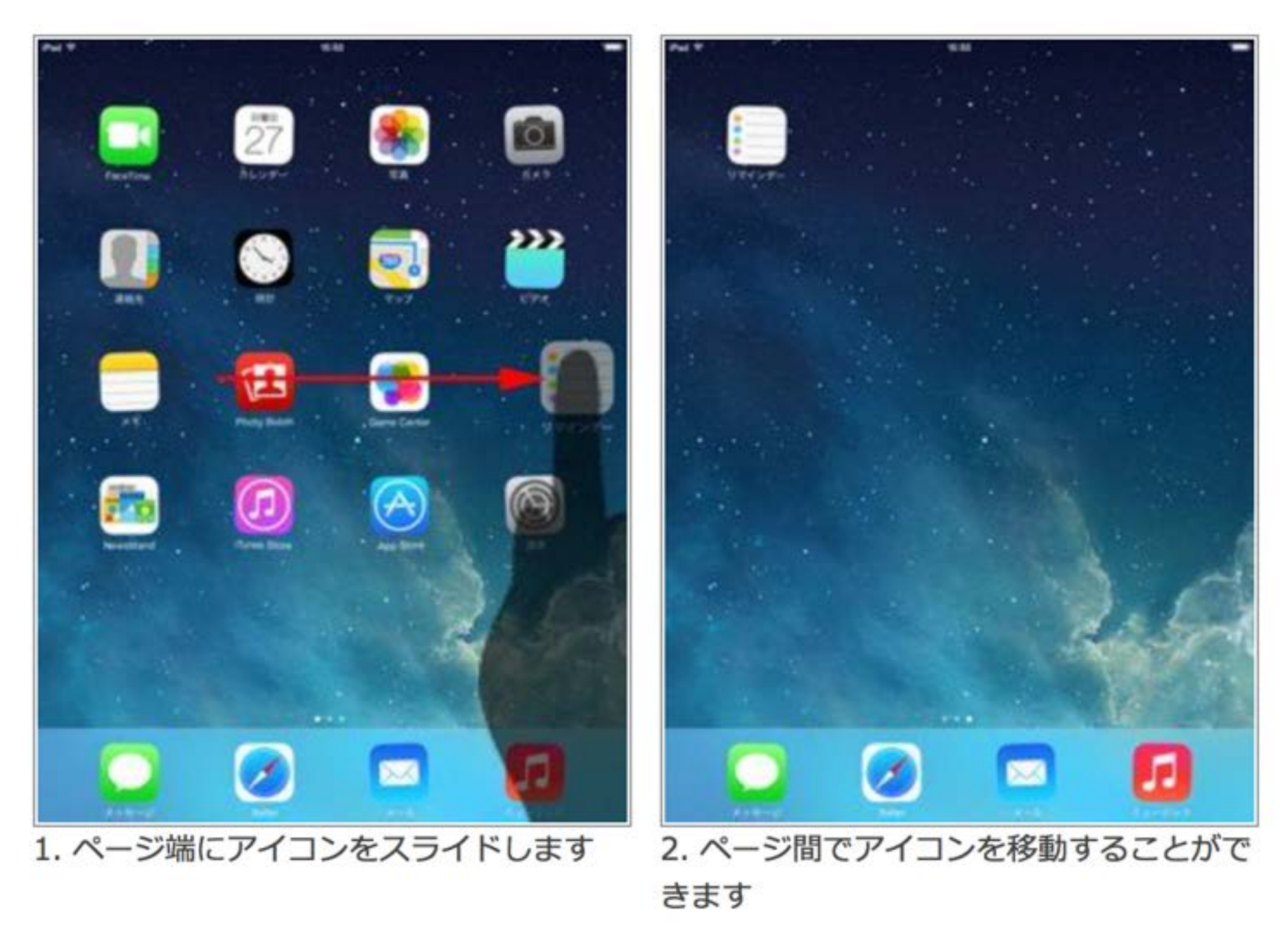

### ドック内のアイコンを並び替え・入れ替える

iPad/iPad miniのホーム画面下部にあるドック内のアイコンも並び替え・入れ替えを行う ことが可能です。ドックはホーム画面すべてのページ下部に表示されるので、よく利用す るアプリをドック内に追加することで便利に利用することができます。"ドック"には最大 6個のアイコンを置くことができます。

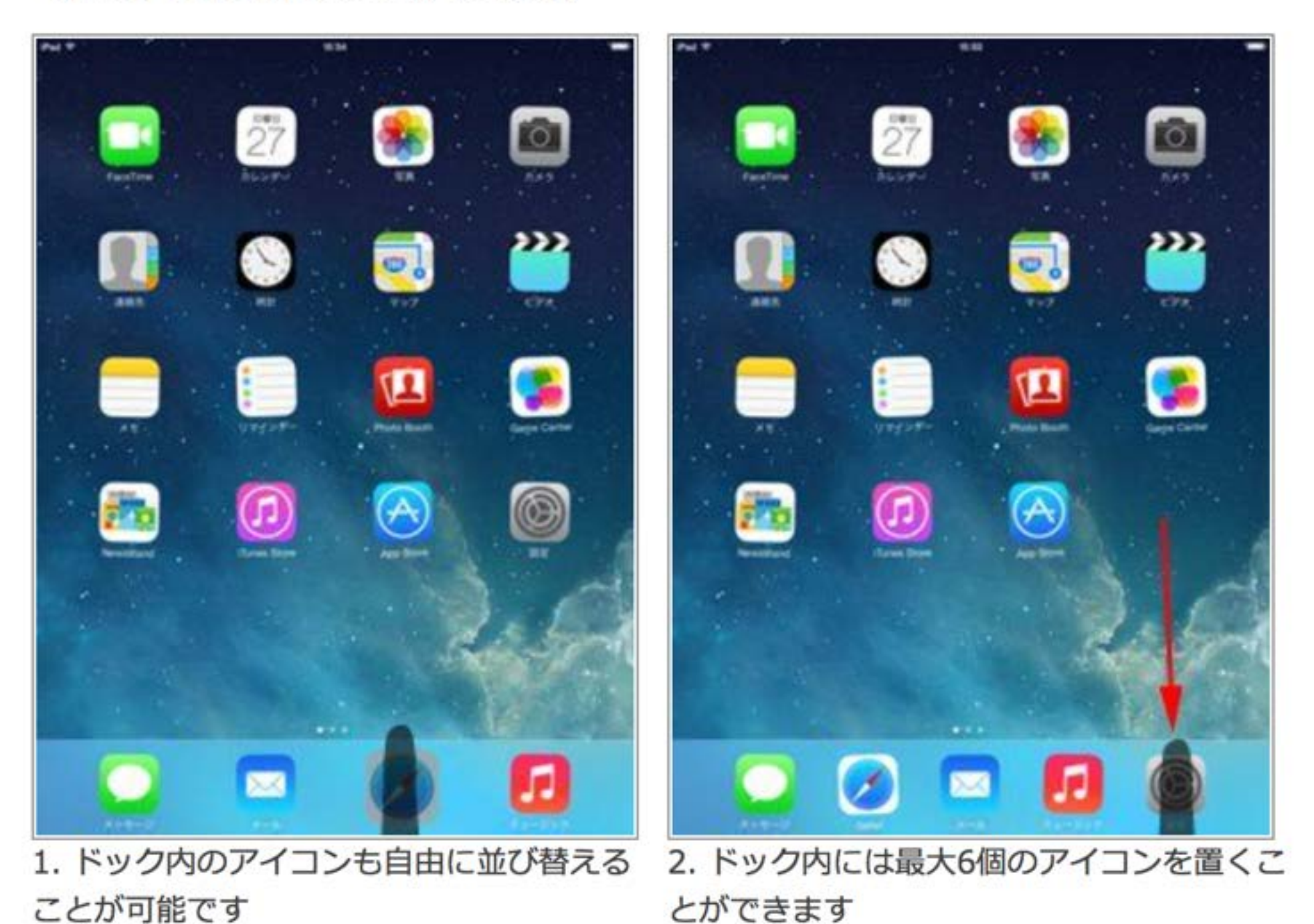

フォルダを作成する

iPad/iPad miniのホーム画面上でフォルダを作成し、アイコンをフォルダにまとめることができます。

アイコンをロングタップ(一定時間タッチし続ける)し、2つ重ねることでフォルダを作成 することができます。アイコンをフォルダに追加したい場合は同様に、アイコンをフォル ダ上に重ねることでアイコンをフォルダに追加できます。フォルダを削除する場合は、フ ォルダ内のアイコンをすべてホーム画面に移動することで、フォルダを削除できます。

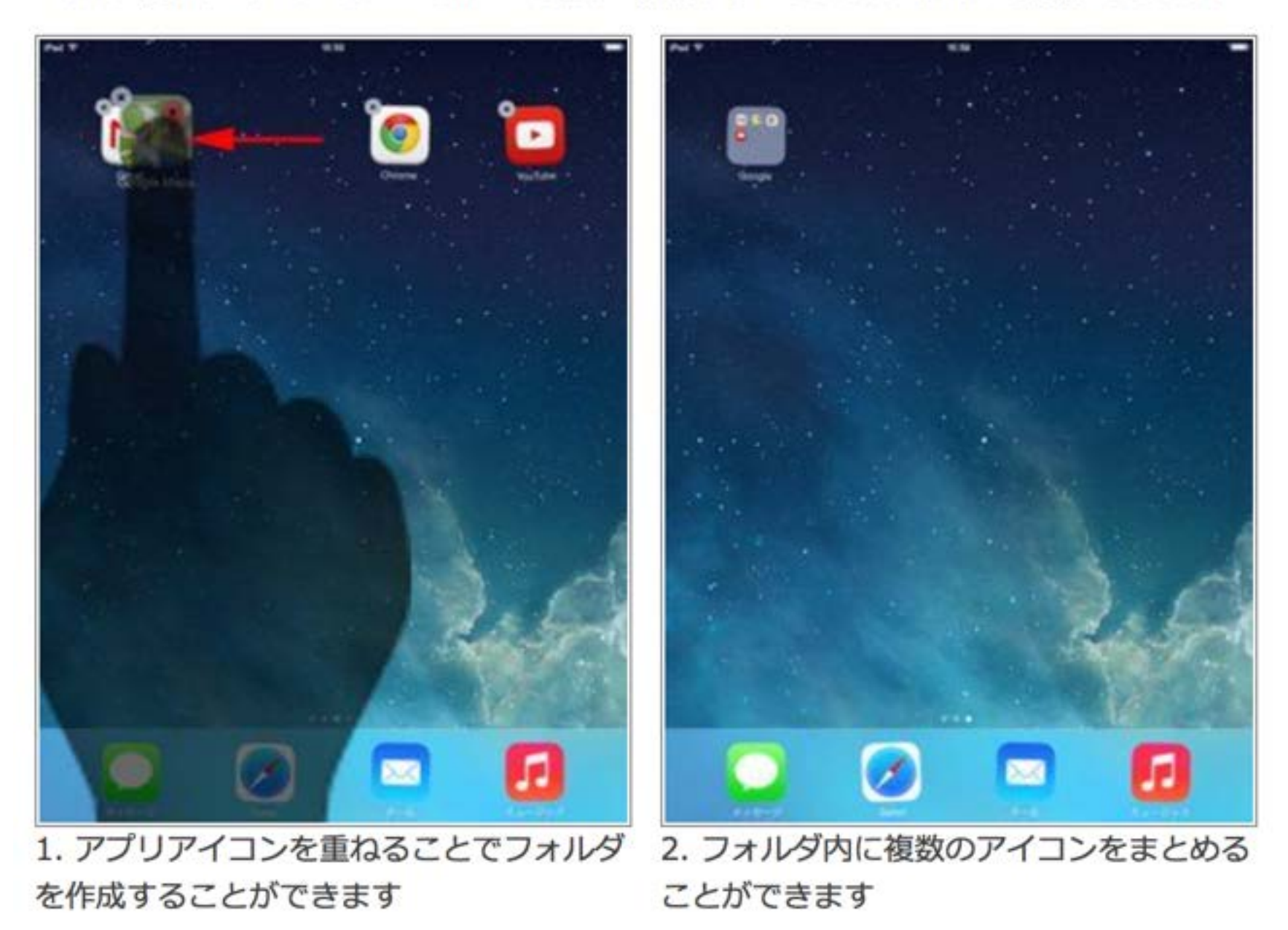

### アイコンを削除する

iPad/iPad miniでホーム画面のアイコンを削除します。アプリアイコンを削除すると、ア プリ、およびアプリ内のデータもすべて削除されます。

アプリアイコンを削除するには、アイコンをホールド(一定時間タッチし続ける)し、アイ コン上に表示される「×」アイコンをタップします。確認画面が表示されるので「削除」 をタップすると、アプリ(アイコン)/アプリ内データが削除されます。

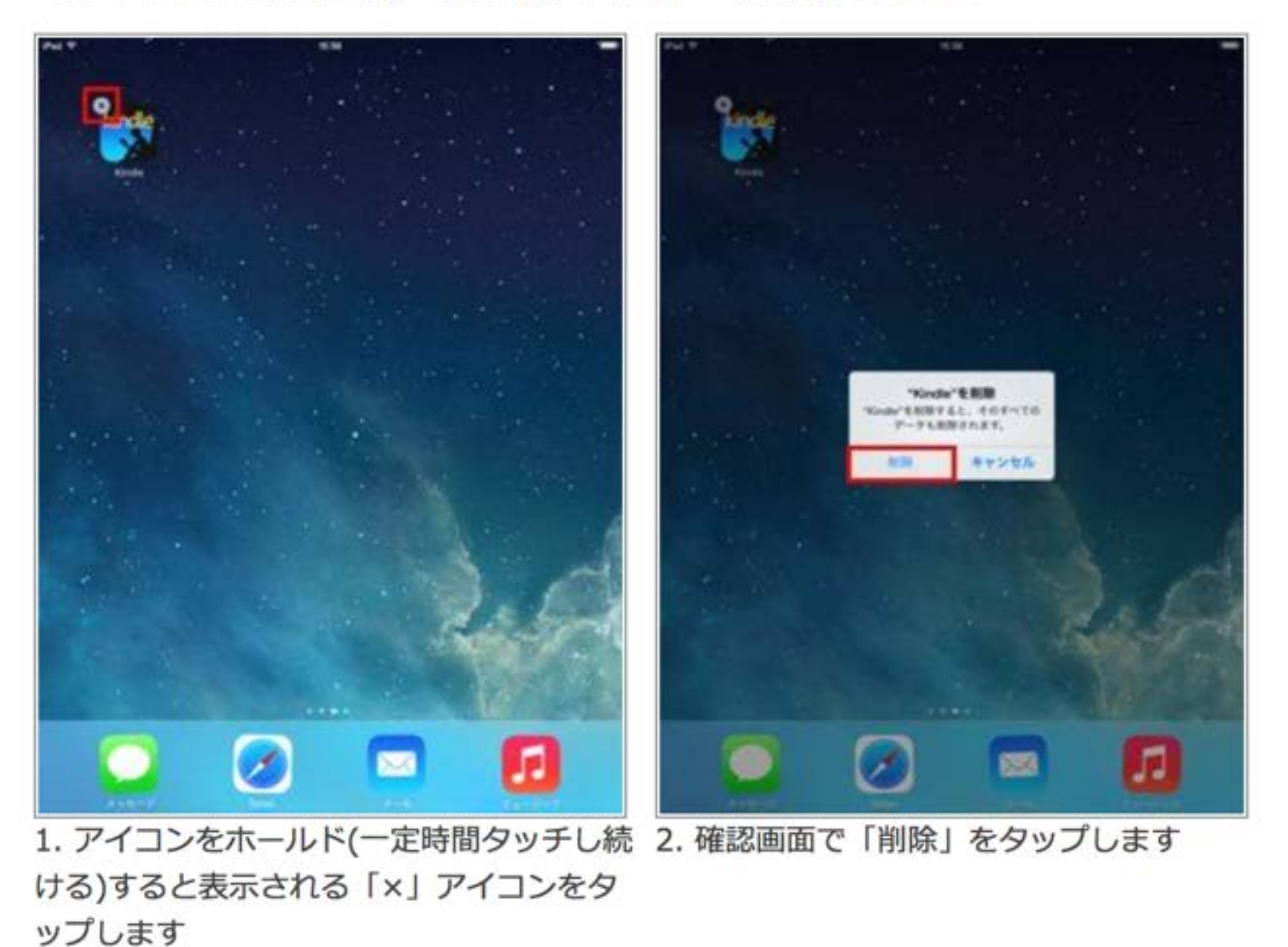

# Safari

iPadではインターネットを見る時には、標準のSafariを使うことが 多いです。 Safariにもあまり知られていないて使い方がありますので、 ご紹介しましょう。

画像保存や、ホーム画面に追加等の機能は子供たちにも便利です。

### よく見るサイトはホーム画面に!

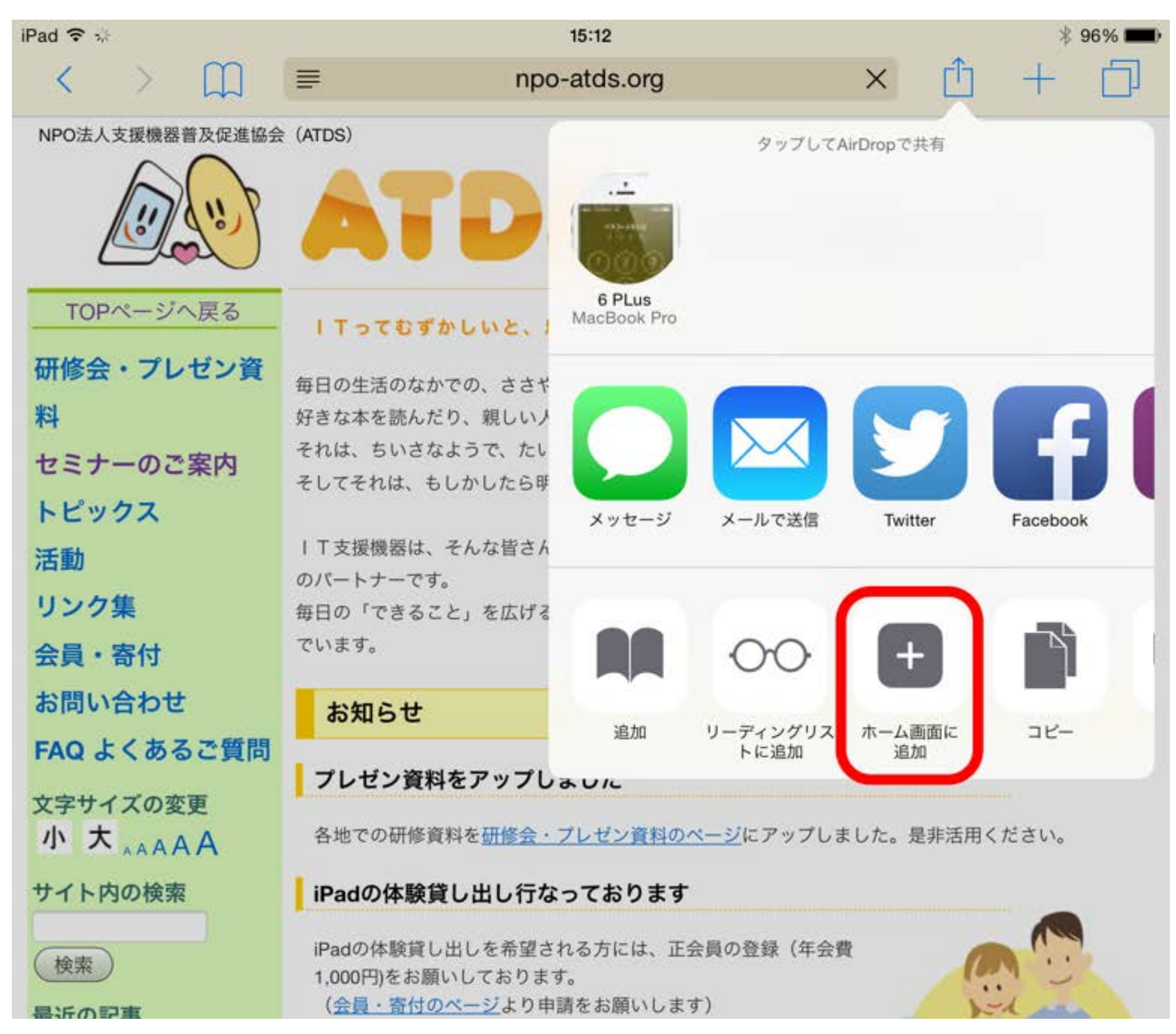

### すっきり見たいよね!

| Pad 🗇 🗘                 | 15:18 \$ 95%                                                      |
|-------------------------|-------------------------------------------------------------------|
| < > m                   | ■ npo-atds.org C 🖞 + 🗇                                            |
| NPO法人支援機器普及促進           | きのうようも、ちょっとすてきな 朝日へ 1                                             |
| A                       | Assistive Technology Dissemination Society                        |
| 6.                      | NPO法人支援機器普及促進協会                                                   |
|                         |                                                                   |
| TOPページへ戻る               | ITってむずかしいと、思っていませんか? みんなの はじめの一歩を応援します。                           |
| 研修会・プレゼン資               | 毎日の生活のなかでの、ささやかな「やりたいこと」。                                         |
| 料                       | 好きな本を読んだり、親しい人とことばを交わしたり、近所のお店に一人で出かけたり――                         |
| セミナーのご案内                | それは、ちいさなようで、たいせつな想いです。                                            |
| トビックス                   | COCCUMP DOWONDWICS S JHERT DEDUTENS                               |
| 活動                      | I T支援機器は、そんな皆さんの見る・聞く、話す、覚えるなどのはたらきをお手伝いする、くらし                    |
| リンク集                    | のパートナーです。<br>毎日の「できること」を広げるため、NPO法人支援機器普及促進協会は、IT機器の普及に取り組ん       |
| 会員・寄付                   | でいます。                                                             |
| お問い合わせ                  | お知らせ                                                              |
| FAQ よくあるご質問             |                                                                   |
| 文字サイズの変更                | プレゼン資料をアップしました                                                    |
| 小大 *****                | 各地での研修資料を <u>研修会・プレゼン資料のページ</u> にアップしました。是非活用ください。                |
| サイト内の検索                 | iPadの体験貸し出し行なっております                                               |
|                         |                                                                   |
| (検索)                    | 1,000円をお願いしております。                                                 |
| 最近の記事                   | (会員・吉付のページより申請をお願いします)                                            |
| ドリームアークに掲載されま<br>した。    | 会員の申し込みが確認出来しだい、往復の送料をご負担いただき、                                    |
| 2014年02月15日 のピックア       | 最安と時間の貸し出しをいたします。<br>障害を持つ児童・生徒の方々が一般的に使えそうなアプリはあらか               |
| 2014年01月14日のピックア        | しめ200回強イシストールしておりますが、特にアプリケーション<br>に関する要望やその他質問事項などございましたら、お気軽に起題 |
| 2014年01月11日 のビックア       | い合わせくたさい。                                                         |
| 2014年01月10日 のビックア<br>ップ | 「もっと、17機器が身近にあれば、できることはたくさんあるはず―」                                 |
| 2014年01月08日 のピックア<br>ップ | NPO法人支援機器普及促進協会(ATDS)は、障害者や高齢者、その家族や支援者の皆さまの声に支えられて誕生しました。        |
| 2014年01月07日 のピックア<br>ップ | スマートフォンやタブレット型情報端末、電子書籍。これら最新のIT技術は、障害者や高齢者といっ                    |
| 2014年01月06日 のピックア<br>ップ | た社会的弱者と呼ばれる人たちにこそ、必要とされるものです。                                     |

2014年01月05日のピックア たとえば、毎日の生活のなかで目にする文字情報の数々、地域の情報やベストセラー書籍、スーパー のチラシなどは、高齢者や彼体不自由者。読み書き障害者の人たちにとって、決して見やすいもので

27

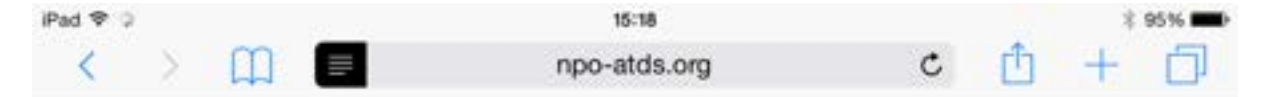

#### AA

#### プレゼン資料をアップしました

| Tってむずかしいと、思っていませんか? みんなの はじめの一歩を応援し ます。

毎日の生活のなかでの、ささやかな「やりたいこと」。 好きな本を読んだり、親しい人とことばを交わしたり、近所のお店に一人で出か けたり--それは、ちいさなようで、たいせつな想いです。 そしてそれは、もしかしたら明日はできる「可能性」かもしれません。

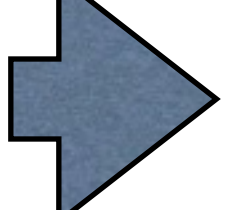

IT支援機器は、そんな皆さんの見る・聞く・話す・覚えるなどのはたらきをお 手伝いする、くらしのパートナーです。 毎日の「できること」を広げるため、NPO法人支援機器普及促進協会は、IT 機器の普及に取り組んでいます。

#### お知らせ

各地での研修資料を研修会・プレゼン資料のページにアップしました。是非活用 ください。

iPadの体験貸し出し行なっております

iPadの体験貸し出しを希望される方には、正会員の登録(年会費1,000円)を お願いしております。 (会員・寄付のページより申請をお願いします)

会員の申し込みが確認出来しだい、往復の送料をご負担いただき、最長2週 間の貸し出しをいたします。 障害を持つ児童・生徒の方々が一般的に使えそうなアプリはあらかじめ200 個強インストールしておりますが、特にアプリケーションに関する要望やそ の他質問事項などございましたら、お気軽にお問い合わせください。

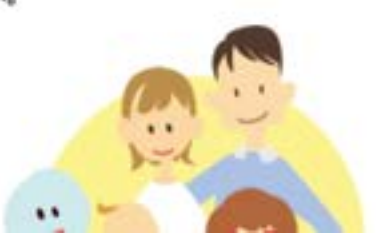

### 簡単に閲覧履歴を見るには…

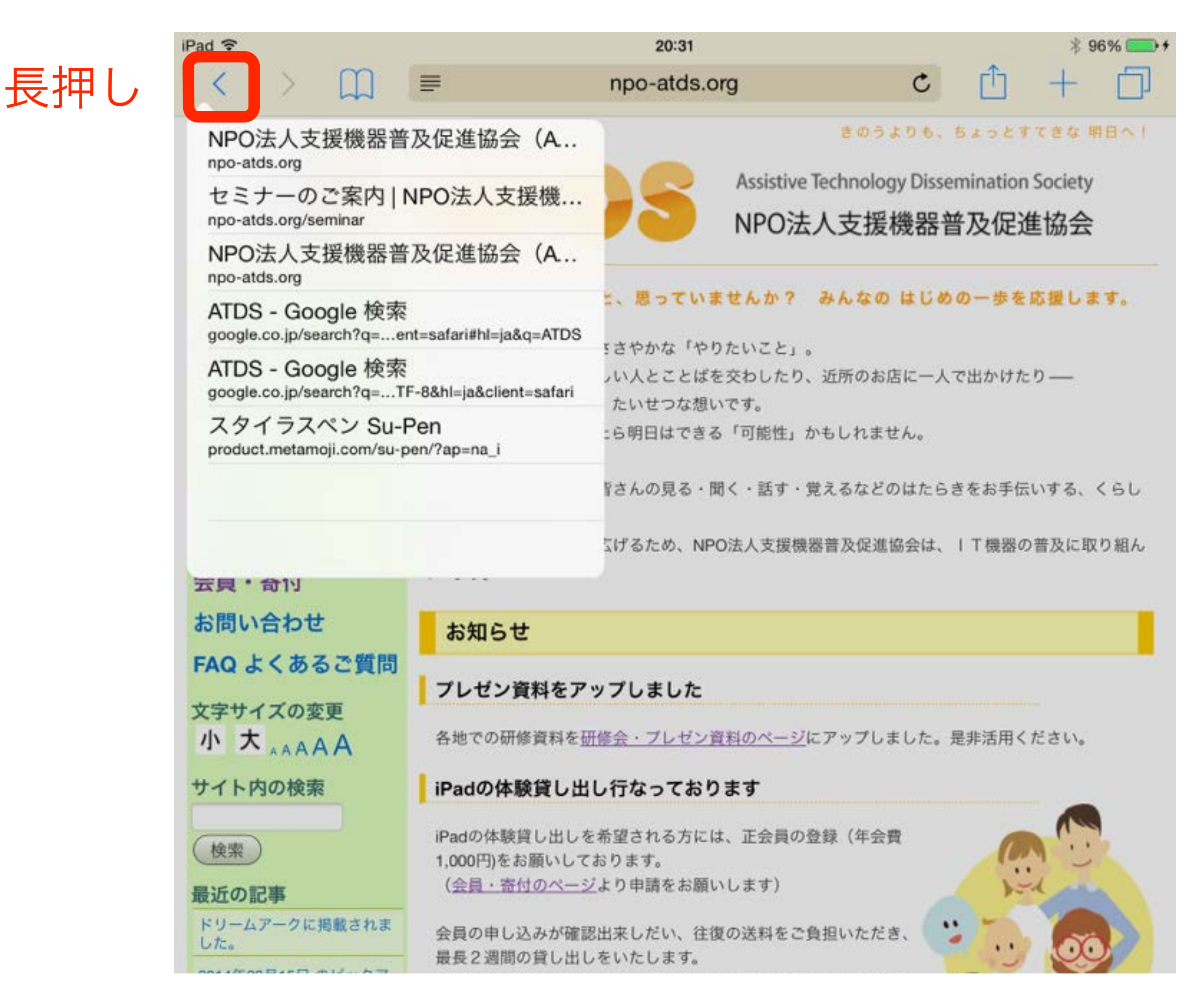

### アンダーバーを表示させる

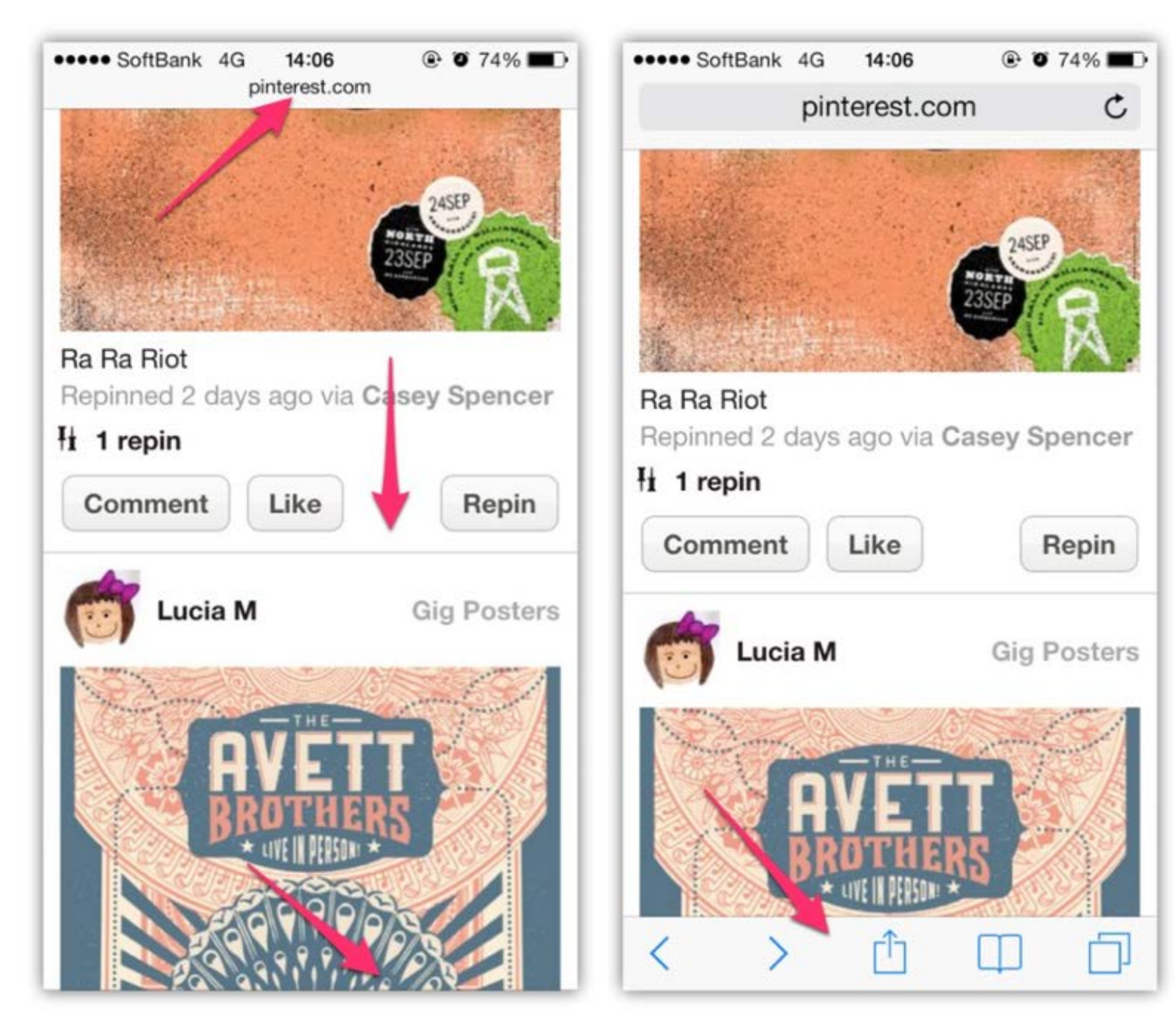

リンクを新規タブで開く

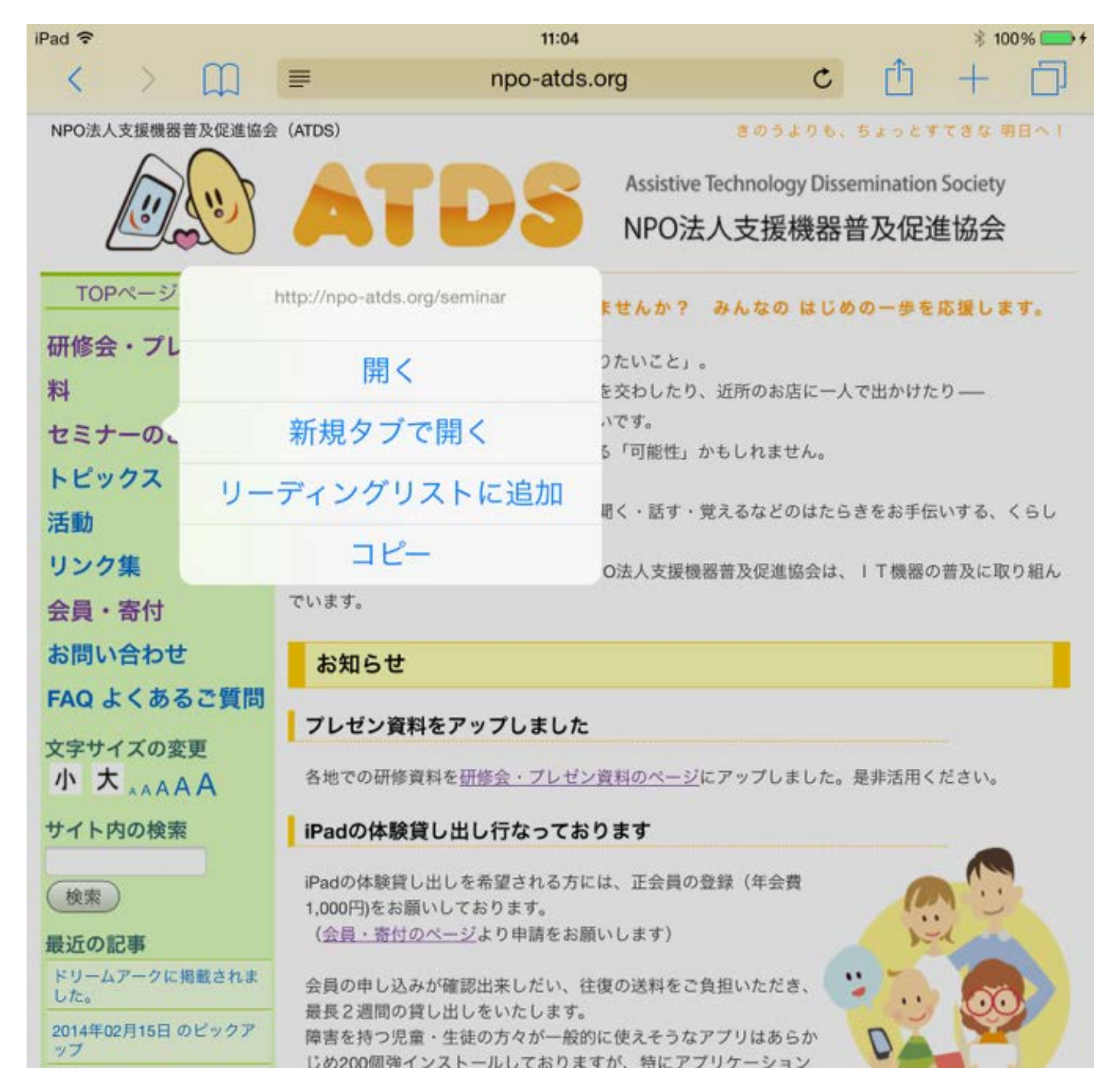

### 長押し

画像を保存する

|                         | Assistive Technology Dissemination Society<br>NPO法人支援機器普及促進協会                          |
|-------------------------|----------------------------------------------------------------------------------------|
| TOPページへ戻る               | ITってむずかしいと、思っていませんか? みんなの はじめの一歩を応援します。                                                |
| 研修会・プレゼン資               | 毎日の生活のためでの、ささわれた「わりたいこと」                                                               |
| 料                       | 好きな本を読んだり、親しい人とことばを交わしたり、近所のお店に一人で出かけたり――                                              |
| セミナーのご室内                | それは、ちいさなようで、たいせつな想いです。                                                                 |
| L Lun ha                | そしてそれは、もしかしたら明日はできる「可能性」かもしれません。                                                       |
| FL YYA                  | 丁支援機器は、そんな皆さんの見る・聞く・話す・覚えるなどのはたらきをお手伝いする、くらし                                           |
| 沽動                      | のパートナーです。                                                                              |
| リンク集                    | 毎日の「できること」を広げるため、NPO法人支援機器普及促進協会は、IT機器の普及に取り組ん                                         |
| 会員・寄付                   | でいます。                                                                                  |
| お問い合わせ                  | お知らせ                                                                                   |
| FAQ よくあるご質問             | プレゼン資料をアップしました                                                                         |
| 文字サイズの変更                |                                                                                        |
| 小大                      | 各地での研修資料を <u>研修会・プレゼン資料のページ</u> にアップしました。是非活用ください。                                     |
| サイト内の検索                 | iPadの体験貸し出し行なっております                                                                    |
| 検索                      | iPadの体験貸し出しを希望される方には、正会員の登録(年会費<br>1,000円)をお願いしております。                                  |
| 最近の記事                   | (会員・寄付のページト的由時をも願いします)                                                                 |
| ドリームアークに掲載されました。        | 会員の申し込みが確 1メーンを1休仔                                                                     |
| 2014年02月15日 のピックア<br>ップ | <ul> <li>最長2週間の貸し出</li> <li>障害を持つ児童・生</li> <li>には0000切除くいスト</li> </ul>                 |
| 2014年01月14日 のピックア<br>ップ | しの200個強インストールしておりますか、特にアフリケーション<br>に関する要望やその他質問事項などございましたら、お気軽に <u>お問</u><br>い合わせください。 |

長押し

## スクロールせずに、ページのトップに一気に戻る

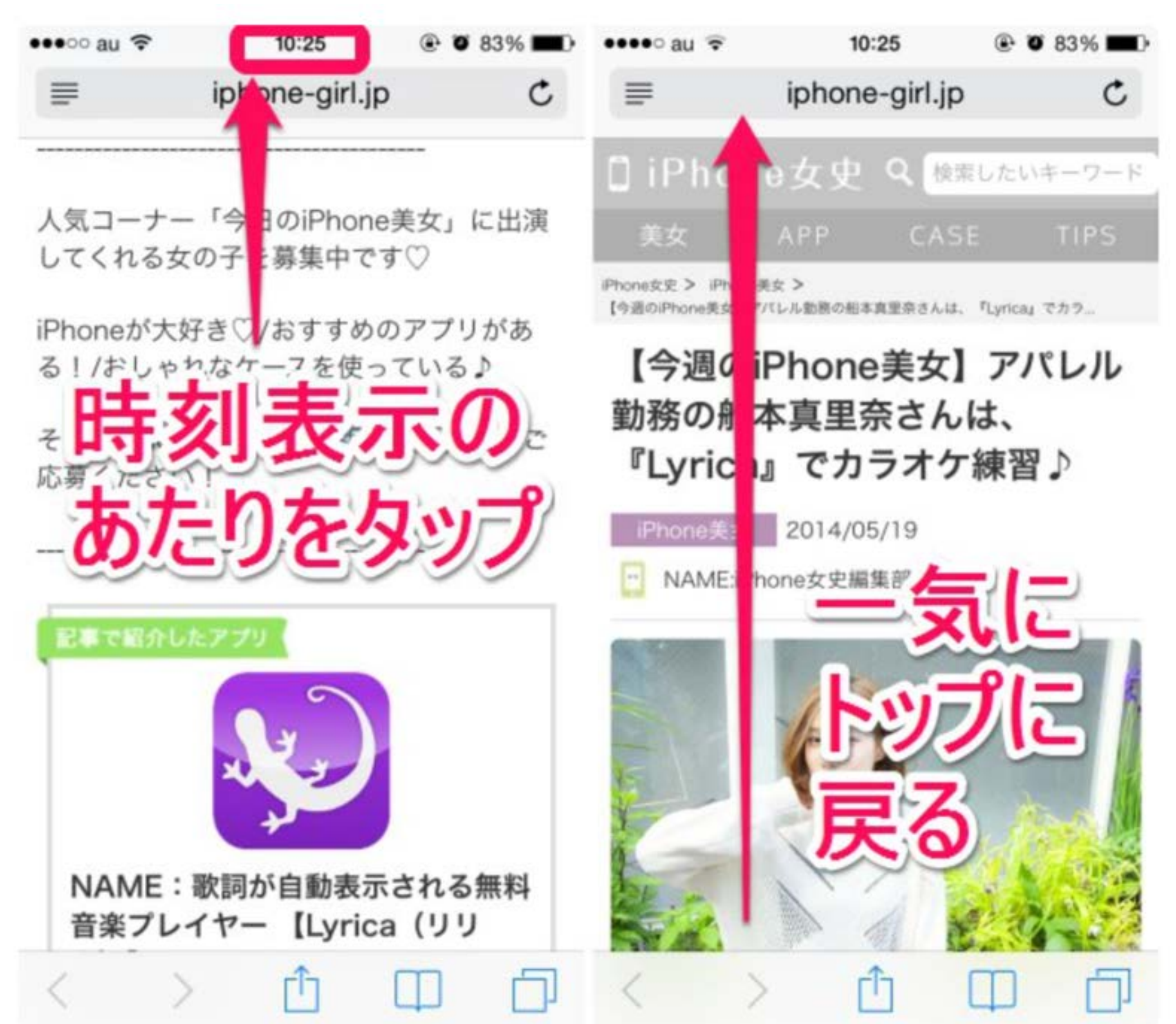
# アプリケーション

iPadの良さって、やはりアプリですよね! でも、どうやって探せばいいのか多すぎてみつけられません。

そんな人に、幾つかのポイントを伝授しましょう。

AppStore ではなくインターネットで!

| Google | ipad 発達障害 国語 アプリ                                                          |  |  |
|--------|---------------------------------------------------------------------------|--|--|
|        | <b>ウェブ</b> ニュース ショッピング 動画 画像 もっと見る <del>-</del> 検索ツール                     |  |  |
|        | 約 19,400 件 (0.34 秒)                                                       |  |  |
|        | コトバロメーター 国語機能向上アプリ<br>www.ryoiku-center.com/kotoba/index.html ▼           |  |  |
|        | コトパロメーターは、京都大学教授・正高信男が、認知機能と脳機構の関連について解<br>明し、独自に私<br>iPad;対応環境<br>読み書き障害 |  |  |
|        | す。                                                                        |  |  |

#### 子どもの学習支援・生活支援に使えそうなiPhone/iPadアプリ... blog.keaton.com/2013/10/apps-for-kids-2013.html \*

2013/10/22 - 発達に遅れがある子どもの支援に役立つアプリも含まれています。 … 国 語・読書. 書き取り漢字練習 (iPhone/iPad), 小学校1年から中学3年までに習う漢字の書 き取り練習. 小学漢字ドリル無料版 楽しく学べる漢字シリーズ (iPad), 楽しく …

#### 子どもの学習支援・生活支援に使えそうなiPhone/iPadアプリ... blog.keaton.com/2014/10/apps-for-kids-2014.html \*

2014/10/24 - 障害ある子どもの学習支援・生活支援に役立つアプリ(主に発達障害・知 的障害向け)も含まれています。... 国語・読書. 書き取り漢字練習 (iPhone/iPad), 小学 校1年から中学3年までに習う漢字の書き取り練習. 小学漢字ドリル無料版 楽しく...

iTunesのApp Storeで配信中の iPhone、iPod touch、iPad ... https://itunes.apple.com/jp/app/kotobarometa/id843179401?mt=8 マ ¥3.000 - iOS

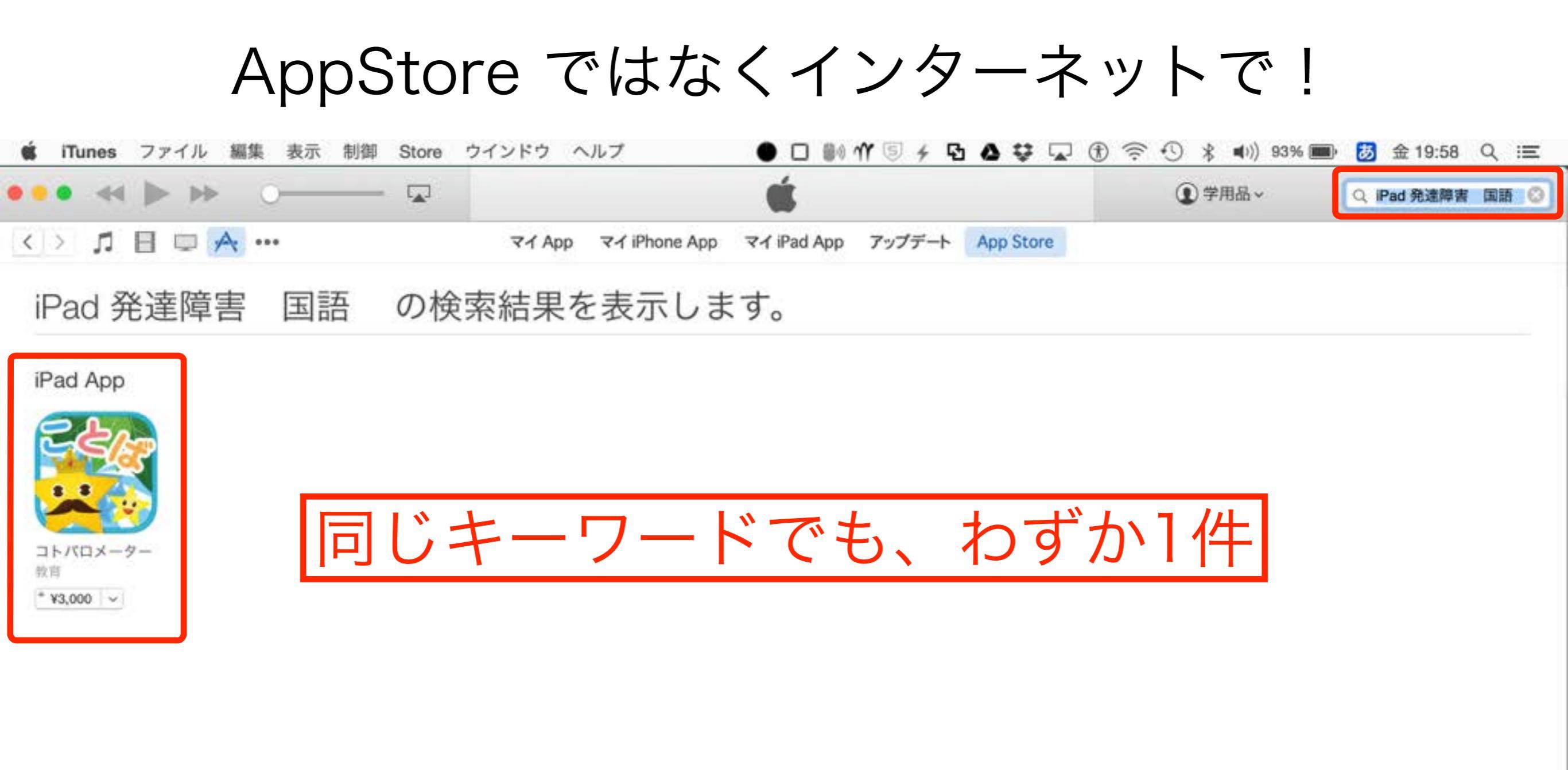

コンテンツ ミュージック 映画 App Store ブック ポッドキャスト オーディオブック

ミュージックビデオ

Tunes U

特集 絞り込み検索 予約注文: ミュージック 靖入済み Mastered for iTunes iTunes LP

#### Help

サポート iTunes チュートリアル iTunes in the Cloud 映画購入/レンタル iTunes Match App 内課金

#### 管理

アカウント iTunes Card/コードを使う ウィッシュリスト 国を変更する

Copyright © 2015 iTunes K.K All Rights Reserved. プライバシーポリシー 利用規約

## SNS(Twitter,Facebook…)

| f<br>高松 崇                                                                                                    | Q                                                                                                    | 💦 高松 崇 ホーム 🧘                                         |
|----------------------------------------------------------------------------------------------------|----------------------------------------------------------------------------------------------------|------------------------------------------------------|
| ⑦ カバー写真を追加 「「「「「」」」」 「「」」」 「」」」 「」」」 「」」」 「」」」 「」」」 「」」」 「」」」 「」」」 「」」」 「」」」 「」」」 「」」」 「」」」 「」」」 「」」」 「」」」 「」」」 「」」」 「」」」 「」」」 「」」」 「」」」 「」」」 「」」」 「」」」 「」」」 「」」」 「」」」 「」」」 「」」」 「」」」 「」」」 「」」」 「」」」 「」」」 「」」」 「」」」 「」」」 「」」 「」」 「」」」 「」」 「」 「」」 「」」 「」 「」 「」」 「」」 「」 「」 「」 「」 「」 「」 「」 「」 「」 「」 「」 「」 「」 「」 「」 「」 「」 「」 「」 「」 「」 「」 「」 」 」 」 」 」 」 」 」 」 」 」 」 」 」 」                                                                                                     | 3                                                                                                    | 基本データを編集                                             |
| Partic (ワイヤ     Partic (ワイヤ     Partic (ロノイ     Partic (ロノイ     Partic | 基本データ 友達 745 写真<br>び 近況 「「写真・動画 「」ライフィー<br>今どんな気持ち?                                                                                        | その他 <del>▼</del><br>ベント                              |
| <ul> <li>         NPO法人支援機器普及促進協会理事長<br/>以前の職場:特別支援学校     </li> <li>         出身校:関西大学政治経済学部経済学科<br/>卒業:1986年     </li> <li>         京都府長岡京市出身<br/>1982年8月1日誕生(52歳)     </li> </ul>                                                                                                    | 高松 崇 11時間前・Twitter・@▼ "日本マイクロソフト/「Office 365 II I ICT教育ニュース" http://t.co/NdJcr/                                                            | Education」の無料特典を簡単利用可能に<br>AkS8H                     |
| 1962年6月1日編生 (528%)<br>№ 120人がフォロー中<br>友達・745                                                                                                    | <ul> <li>         ・ Annou</li> <li>         ・ 本日より</li> <li>         ・ セルフ ま</li> <li>         ・ キロより</li> <li>         ・ セルフ ま</li> </ul> | Incing<br>Dサービス開始<br>サインアップ。<br>E Microsoft Office を |

## SNS(Twitter,Facebook…)

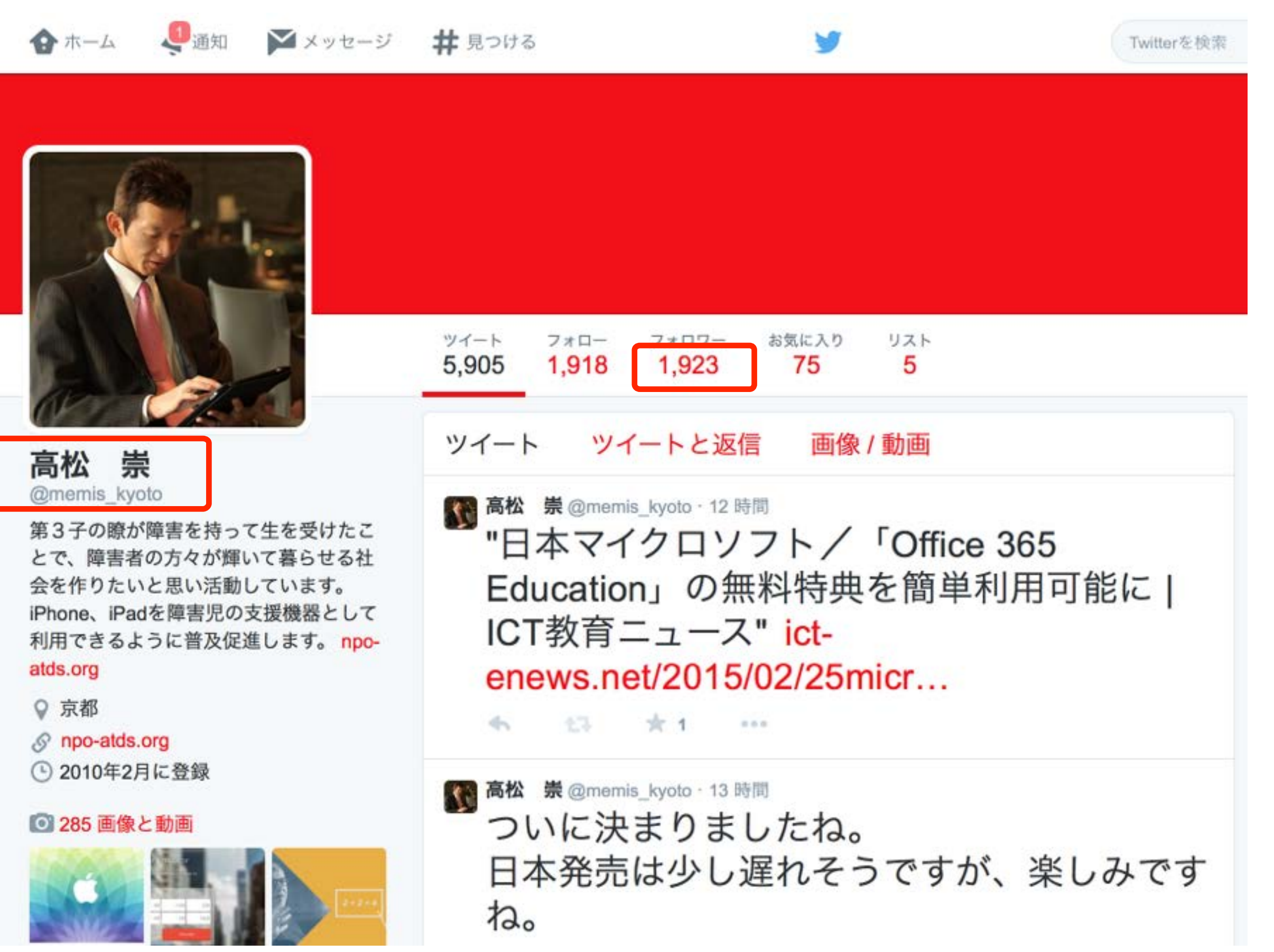

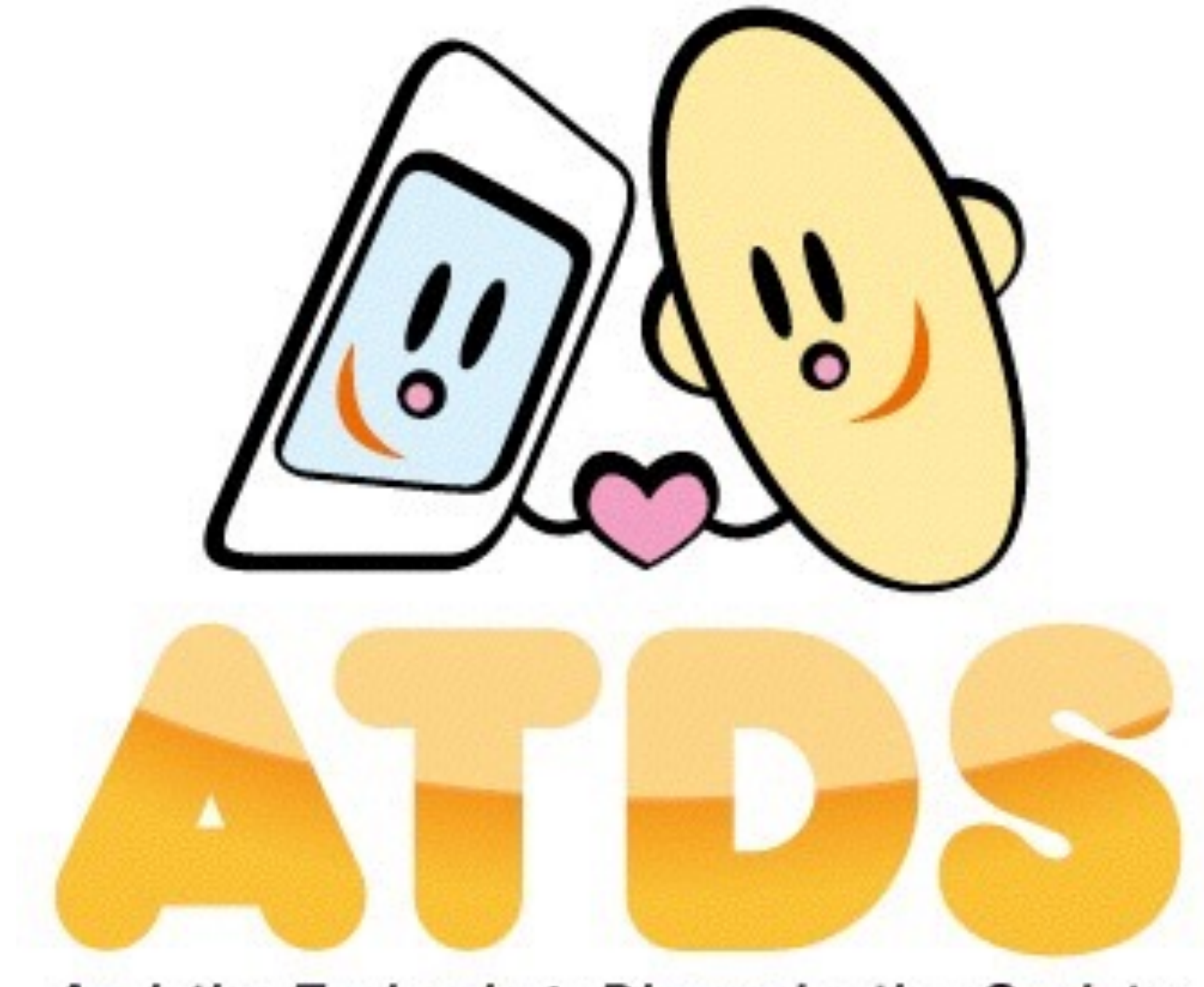

### Assistive Technology Dissemination Society

NPO法人支援機器普及促進協会

http://npo-atds.org